Nederlands

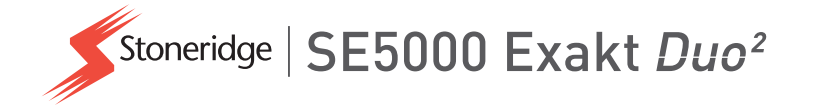

# HANDLEIDING bestuurder & Digitale Tachograaf SE5000

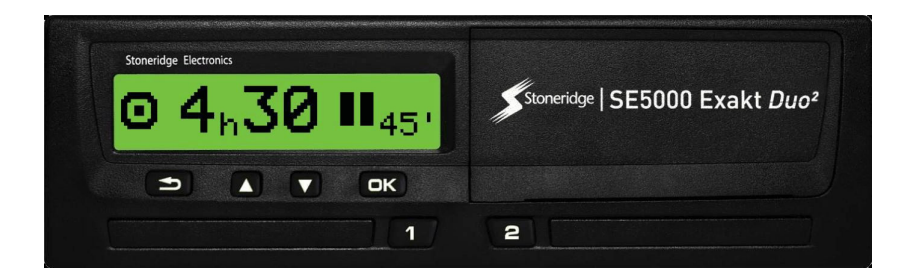

www.stoneridgeelectronics.com www.se5000exakt.com

# STONERIDGE - ALLES ONDER CONTROLE

# Welkom

Wij danken u voor uw aanschaf van de SE5000 Rev 7.5 Stoneridge digitale Tachograaf.

Bij Stoneridge geloven we dat we uw leven als bestuurder of wagenparkeigenaar gemakkelijker kunnen maken. Dit was het uitgangspunt bij het ontwerpen van de SE5000 Tachograaf, met functies als eenvoudige menuopties, snelle downloads en de mogelijkheid tot remote downloaden.

# Deze handleiding

De bedoeling van deze handleiding is u vertrouwd te maken met de bediening van de tachograaf (voertuigmodule, VU), zodat u deze optimaal kunt benutten. De handleiding is bestemd voor zowel bestuurders als eigenaars van voertuigen waarin de tachograaf is geïnstalleerd.

De handleiding bestaat uit drie gedeelten:

- **Bestuurdersgedeelte**, met informatie voor de bestuurder.
- **Bedrijfsgedeelte**, met informatie voor het bedrijf dat eigenaar is van het voertuig.

• **Referentiegedeelte**, met bijkomende informatie die als referentie kan worden gebruikt.

We raden aan dat alle gebruikers eerst het **Bestuurdersgedeelte** lezen. Dit geeft u voldoende informatie om aan de slag te gaan met de tachograaf. Als bedrijfseigenaar moet u ook het **Bedrijfsgedeelte** lezen om inzicht te krijgen in uw verplichtingen. Vervolgens kunt u het **Referentiegedeelte** raadplegen om specifieke details op te zoeken tijdens het gebruik van de tachograaf.

# Wijzigingen

Stoneridge Electronics behoudt zich het recht op wijzigingen in het design, de uitrusting en technische specificaties voor. Daarom zijn wij niet aansprakelijk voor eventuele claims m.b.t. de gegevens, illustraties of beschrijvingen in deze handleiding.

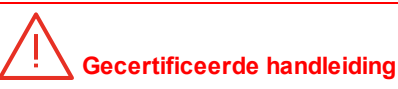

Deze handleiding is een uitgebreide versie van de gecertificeerde handleiding 102019P/06R04. De handleiding is opgesteld volgens de behoeften van onze klanten. De gecertificeerde versie is beschikbaar op het internet.

#### www.stoneridgeelectronics.com

# Auteursrecht

Deze handleiding mag niet worden afgedrukt, vertaald of anderszins verveelvoudigd, hetzij geheel hetzij gedeeltelijk, zonder schriftelijke toestemming van Stoneridge Electronics AB.

# Veilig bedienen

#### Kans op ongevallen!

Bedien de tachograaf alleen terwijl het voertuig stilstaat. Het bedienen van de tachograaf tijdens het rijden zal uw aandacht afleiden van het verkeer en kan een ongeval veroorzaken.

# Informatie op het internet

Nadere informatie over de Stoneridge digitale Tachograaf SE5000 en over Stoneridge Electronics Ltd vindt u op:

www.stoneridgeelectronics.com

# De behuizing niet openmaken

De tachograaf is geïnstalleerd door erkende monteurs.

De behuizing van een tachograaf mag nooit worden opengemaakt. Manipuleren van of aanpassingen aan het tachograafsysteem zijn niet toegestaan. In de printerbehuizing bevindt zich een manipulatie-etiket. Het manipulatie-etiket mag niet uiteengescheurd zijn.

Hier ziet u waar het manipulatie-etiket zich bevindt en hoe het eruitziet wanneer het intact is. Een gemanipuleerd etiket kan er als volgt uitzien.

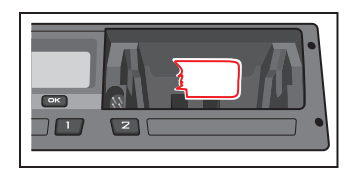

#### Let op!

Conform de wetgeving in het betreffende land leidt het aanbrengen van wijzigingen aan deze apparatuur tot strafrechterlijke vervolging.

# Andere documenten

Naast de Handleiding bestuurder & bedrijf zijn er nog een aantal andere documenten die informatie over de tachograaf bevatten.

- Korte handleiding voor bestuurder -Geeft beknopte informatie over het gebruik van de tachograaf als bestuurder.
- Korte handleiding voor bedrijf -Maakt u als wagenparkeigenaar snel wegwijs in het gebruik van de tachograaf.
- Werkplaatshandleiding Bevat informatie voor gecertificeerde digitale-tachograafwerkplaatsen. Deze informatie wordt alleen verschaft aan werkplaatsen die door het opleidingsprogramma van Stoneridge zijn erkend.
- **Controlehandleiding** Bevat informatie voor controleurs over het verrichten van controles van de tachograaf en de bestuurderssituatie.

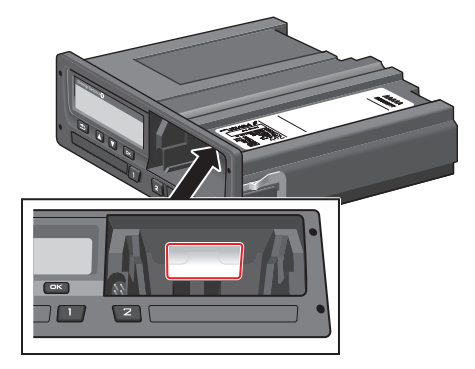

# Inhoudsopgave

| Welkom1                            |
|------------------------------------|
| Deze handleiding 1                 |
| Wijzigingen 1                      |
| Auteursrecht 1                     |
| Veilig bedienen 1                  |
| Informatie op het internet 1       |
| De behuizing niet openmaken 2      |
| Andere documenten 2                |
| Inhoudsopgave3                     |
| Bestuurdersgedeelte7               |
| De tachograaf SE50008              |
| Kaartlades 8                       |
| Printerpaneel 8                    |
| Knoppen 9                          |
| Display9                           |
| Bewegingssensor                    |
| Integratie in het dashboard 9      |
| Verschillende displayweergaven _10 |
| Displayweergaven bij inge-         |
| schakelde DDS 10                   |
| Displayweergave bij uit-           |
| geschakelde DDS11                  |

| 11 |
|----|
| 11 |
| 12 |
| 12 |
| 12 |
| 13 |
| 13 |
| 13 |
| 14 |
| 14 |
|    |
| 14 |
|    |
| 15 |
| 16 |
| 16 |
| 18 |
|    |
| 18 |
|    |
| 18 |
| 18 |
| 19 |
| 20 |
|    |

| Handmatige invoer             | 20   |
|-------------------------------|------|
| Handmatig ingevoerde gege-    |      |
| vens wijzigen                 | 22   |
| Alle gegevens wissen          | .22  |
| Activiteit kiezen             | . 22 |
| Werktijdrichtlijn (WTD)       | .23  |
| DDS in rijscenario's          | . 23 |
| Beginnen te rijden met DDS    | 23   |
| Resterende rijtijd            | 24   |
| Waarschuwing en waar-         |      |
| schuwing vooraf               | 24   |
| Een pauze nemen               | . 24 |
| Naar het einde van de dag toe | .25  |
| Limiet wekelijkse rijtijd     | .25  |
| Limiet kalendertijd           | . 25 |
| Veerboot- of treinscenario    | . 26 |
| Omstandigheid veerboot/trein  |      |
| activeren                     | .26  |
| Rijden buiten bereik          | 26   |
| Meer over resterende rijtijd  | 27   |
| Berekeningen en beperkingen   |      |
| van DDS                       | 27   |
| Beschikbaarheidsperiode (POA) | . 28 |
| In DDS-berekeningen           | . 28 |

#### Inhoudsopgave

| In WTD-berekeningen           | 28 |
|-------------------------------|----|
| INFO-menu                     | 28 |
| INFOMENU openen               | 29 |
| Resterende kalendertijd tot   |    |
| rust                          | 29 |
| Cumulatieve rijtijd bestuur-  |    |
| der 1/2                       | 29 |
| Download- en kalibratietijd … | 30 |
| Revisie                       | 30 |
| Bedrijfsvergrendeling         | 30 |
| Bestuurdersinstellingen       | 31 |
| Taal wijzigen                 | 31 |
| DDS-presentatie AAN/UIT       | 31 |
| DDS-waarschuwingen AAN/UIT    | 32 |
| Tijd wijzigen                 | 32 |
| Lokale tijd wijzigen          | 32 |
| Zomertijd                     | 33 |
| Displaykleuren omkeren        | 33 |
| Weergave van voer-            |    |
| tuigregistratienummer         | 33 |
| Energiespaarstand             | 34 |
| Omgaan met de tachograaf      | 34 |
| Omgaan met kaarten            | 34 |

| Kaart beschadigd, kwijt of   |      |
|------------------------------|------|
| gestolen                     | . 34 |
| Afdrukken                    | .35  |
| Gegevens afdrukken op papier | 35   |
| Gegevens weergeven op het    |      |
| display                      | .36  |
| Papierrol verwisselen        | 36   |
| Bedrijfsgedeelte             | 39   |
| Bedrijfsinspectie            | . 40 |
| Een verslag bijhouden        | .40  |
| Inspectie mislukt            | 40   |
| Werkplaatsinspectie          | 41   |
| Gegevens ver-                |      |
| grendelen/ontgrendelen       | 42   |
| Doorverkoop van het voertuig | .42  |
| Bij het plaatsen van een     |      |
| bedrijfskaart                | . 42 |
| Een ander bedrijf nog ver-   |      |
| grendeld                     | . 42 |
| Gegevens vergrendelen        | 43   |
| Gegevens ontgrendelen        | 43   |
| Waarom downloaden?           | 44   |
| Apparatuur                   | .44  |
|                              |      |

| Downloadprocedure                                         | . 44 |
|-----------------------------------------------------------|------|
| Een verslag bijhouden                                     | .45  |
| Certificaat - onmogelijkheid                              |      |
| van downloaden                                            | .45  |
| Downloaden met controlekaart                              | 45   |
| Bedrijfskaart                                             | 46   |
| Opgeslagen gegevens bij ver-<br>grendelen/ontgrendelen of |      |
| downloaden                                                | 46   |
| Op bedrijfskaart opgeslagen                               |      |
| gegevens                                                  | 46   |
| Tachograaf opgeslagen                                     |      |
| bedrijfsactiviteitsgegevens                               | . 46 |
| Bedrijfsinstellingen                                      | 47   |
| Downloadvoortgang tonen                                   | . 47 |
| WTD-presentatie AAN/UIT                                   | . 48 |
| D8 dataformat                                             | 48   |
| Activiteit bij contactslot aan/uit                        | :    |
| instellen                                                 | 48   |
| Time-out voor handmatige                                  |      |
| invoer instellen                                          | . 49 |
| Voertuigregistratienummer                                 |      |
| (VRN) instellen                                           | 49   |
| DDS-instellingen                                          | . 49 |

| Tabel met alle DDS-instellingen 49     |
|----------------------------------------|
| DDS-displays50                         |
| WTD-instell 51                         |
| Referentiegedeelte53                   |
| Symbolen 54                            |
| Symboolcombinaties55                   |
| Beschikbare talen55                    |
| Beschikbare landen56                   |
| Ingebouwde test58                      |
| Displaymeldingen61                     |
| Afdrukvoorbeelden74                    |
| Dagelijkse afdruk (kaart)75            |
| Dagelijkse afdruk (kaart), vervolg  76 |
| Dagelijkse afdruk (VU)                 |
| Dagelijkse afdruk (VU), vervolg 💠 78   |
| Voorvallen en storingen (kaart) …79    |
| Voorvallen en storingen (VU) 80        |
| Rijtijdinfo81                          |
| Technische gegevens82                  |
| Snelheidsoverschrijding83              |
| Rijsnelheid84                          |
| Motortoerental (tpm)85                 |
| Status D1/D286                         |

| Blad voor handmatige invoer 87 |            |  |  |
|--------------------------------|------------|--|--|
| Gegevens en specificaties 88   |            |  |  |
| Berekeningen en beperkingen    |            |  |  |
| van DDS                        | 88         |  |  |
| DDS in detail                  | 8 <b>9</b> |  |  |
| Certificering en goedkeuring   | 89         |  |  |
| Vermijd hoogspanning           | 89         |  |  |
| Gegevens opgeslagen in de      |            |  |  |
| Tachograaf                     | 90         |  |  |
| Gegevens over plaatsen en uit- |            |  |  |
| nemen                          | 90         |  |  |
| Gegevens bestuur-              |            |  |  |
| dersactiviteiten               | 90         |  |  |
| Andere gegevens                | 90         |  |  |
| Op de kaart opgeslagen gege-   |            |  |  |
| vens                           | 91         |  |  |
| Gegevens over plaatsen en uit- |            |  |  |
| nemen                          | 92         |  |  |
| Gegevens bestuur-              |            |  |  |
| dersactiviteiten               | 92         |  |  |
| Elektromagnetische com-        |            |  |  |
| patibiliteit                   | 92         |  |  |
| Tachograaf Versie              | 92         |  |  |
| Bedrijfstemperatuur            | 92         |  |  |
|                                |            |  |  |

| ADR-Tachograaf                  | . 93 |
|---------------------------------|------|
| Voertuigen met gevaarlijke stof | -    |
| fen                             | .93  |
| De ADR-Tachograaf               | 93   |
| Uiterlijke verschillen          | 93   |
| Contact met Stoneridge          | .94  |
| Verenigd Koninkrijk             | 94   |
| Frankrijk                       | 94   |
| Duitsland                       | 94   |
| Italië                          | 94   |
| Nederland                       | 94   |
| Spanje                          | 94   |
| Zweden                          | 94   |
| Index                           | .95  |

Inhoudsopgave

# **Bestuurdersgedeelte**

Het bestuurdersgedeelte bevat het volgende:

- De SE5000 Tachograaf een overzicht van wat u kunt zien op de SE5000 Tachograaf, de kaartlade, het printerpaneel, de knoppen en de verschillende displays. Tot slot krijgt u ook informatie over de manier waarop activiteiten worden geregistreerd.
- Voordat u begint te rijden informatie over de meest frequente handelingen met de tachograaf.
- Bij het plaatsen van de kaart beschrijft hoe u handmatig gegevens invoert.
- **Bestuurdersinstellingen** dit deel bevat alle instellingen die beschikbaar zijn voor de bestuurder.
- Bestuurderskaart plaatsen en uitnemen van een kaart.
- Afdrukken gebruik van de ingebouwde printer.

# De tachograaf SE5000

Dit is een korte voorstelling van het uiterlijk van de tachograaf. Onderstaande afbeelding toont wat u ziet wanneer u bijvoorbeeld in het voertuig stapt en een willekeurige toets op de tachograaf indrukt. Normaal gesproken staat de tachograaf in rusttoestand en toont hij geen informatie in het displayvenster, maar een druk op een toets haalt hem uit de rusttoestand.

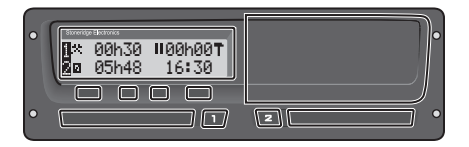

De tachograaf wordt ook voertuigmodule (VU) genoemd. Naast de tachograaf is er een bewegingssensor, die aan het voertuig en de Tachograaf is bevestigd. Raadpleeg kop **Bewegingssensor** op pagina 9 en kop **Integratie in het dashboard** op pagina 9 voor meer informatie over de sensor en zijn integratie in het voertuig.

# Kaartlades

Er zijn twee kaartlades waarin u de bestuurderskaart kunt plaatsen.

- Lade 1 wordt bediend met de knop, aangeduid met 1, en wordt gebruikt voor de huidige bestuurderskaart.
- Lade 2 wordt bediend met de knop, aangeduid met 2, en wordt gebruikt voor een bijrijderskaart.
- De lades openen en sluiten:
  - **Openen** Houd de knop ingedrukt totdat de lade opengaat.
  - Sluit de lade door deze voorzichtig in te drukken.

#### Printerpaneel

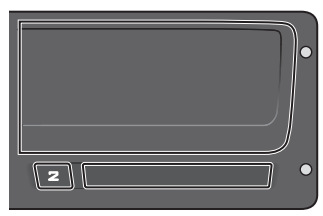

Achter het printerpaneel zit een printer die een papiercassette met een papierrol bevat. De printer wordt bijvoorbeeld gebruikt om in de tachograaf opgeslagen gegevens af te drukken. Het bedrukte papier komt uit een kleine opening onder aan het printerpaneel.

#### Knoppen

- Terug
- Teruggaan in een menu
  Teruggaan naar het stan
  - daarddisplay (herhaaldelijk indrukken)
- Pijl 

   Omhooggaan in een menu omhoog
   of weergaveset
  - Een waarde verhogen
  - Opties in-/uitschakelen
- Pijl omlaag
- Omlaaggaan in een menu of weergaveset
- Een waarde verlagen
- Opties in-/uitschakelen

#### ■ OK

- Menu openen
- Selectie bevestigen
- Horizontaal verdergaan in een menu
- Een melding of waarschuwing wissen

#### Display

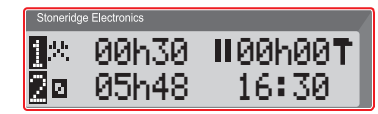

Net als elke andere displaymodule wordt het display op vele verschillende manieren gebruikt:

- Over het algemeen wordt het display gebruikt om informatie te tonen.
- Samen met de vier knoppen (niet de cijferknoppen) wordt het display gebruikt om te navigeren in een menusysteem.
- Het display wordt ook gebruikt voor feedback bij het invoeren van informatie in de tachograaf of bij het wijzigen van instellingen.

#### Bewegingssensor

De bewegingssensor, of kortweg sensor, draagt de bewegingssignalen van het voertuig over naar de Tachograaf. Hij maakt deel uit van de Tachograafinstallatie en mag niet worden gemanipuleerd. Elke poging tot manipulatie van de sensor of de sensorkabel wordt in de Tachograaf geregistreerd.

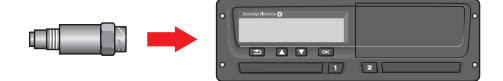

#### Integratie in het dashboard

Sommige voertuigen kunnen bepaalde informatie van de Tachograaf weergeven op een geïntegreerd display. Hierna volgen enkele voorbeelden van informatie die kan worden weergegeven:

- Snelheid
- Afgelegde afstand
- Cumulatieve dagelijkse rijtijd
- Cumulatieve rijtijd
- Meldingen, waarschuwingen en storingen.

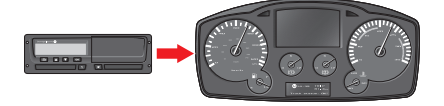

# Verschillende displayweergaven

De tachograaf heeft twee verschillende standaardsets van displayweergaven waarin u gemakkelijk kunt bladeren met de pijlknoppen. De weergavesets verschillen afhankelijk van de twee onderstaande instellingen.

- DDS AAN (Driver Decision Support AAN).
- DDS UIT (Driver Decision Support UIT).

#### Displayweergaven bij ingeschakelde DDS

In de standaardweergaveset wordt DDS getoond en verschijnen de volgende weergaven:

- Standaarddisplay.
- Werktijd \*.
- Huidige rijsnelheid.
- Resterende rijtijd.
- Resterende rusttijd.
- Veerboot/trein \*\*.

\* Indien ingeschakeld, zie de delen over DDS voor nadere informatie.

\* Indien actief, zie de delen over DDS voor nadere informatie.

# Displayweergave bij uitgeschakelde DDS

DDS kan worden uitgeschakeld en de weergaveset geeft dan het volgende weer:

- Standaarddisplay.
- Bestuurder 1.
- Bestuurder 2.
- UTC-datum en -tijd.
- Lokale datum en tijd.
- Huidige rijsnelheid.

#### Standaarddisplay

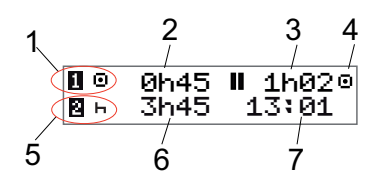

- 1. Huidige activiteit van bestuurder.
- 2. Rijtijd sinds laatste pauze/rust tijdens het rijden, anders duur van huidige activiteit.
- 3. Cumulatieve pauzetijd van bestuurder.
- 4. Bedrijfsmodus van tachograaf (de bedrijfsmodus wordt automatisch ingeschakeld wanneer geen kaart is geplaatst of wanneer een bestuurderskaart in de tachograaf wordt geplaatst).
- 5. Huidige activiteit van bijrijder.
- 6. Duur van activiteit van bijrijder.
- 7. Lokale tijd.

#### Huidige rijsnelheid

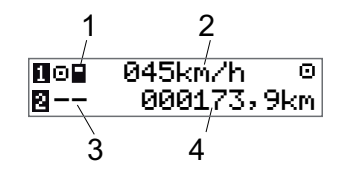

- 1. Type kaart in lade 1.
- 2. Huidige rijsnelheid.
- 3. Type kaart in lade 2.
- 4. Kilometerteller.

#### Resterende rijtijd

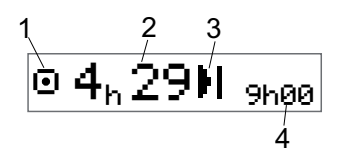

- 1. De weergave van de resterende rijtijd wordt getoond.
- 2. Resterende rijtijd tot de volgende activiteit.
- 3. Volgende activiteit (begin van dagelijkse rust).
- 4. Geeft aan hoelang de rust moet duren om meer rijtijd te krijgen.

Resterende rusttijd

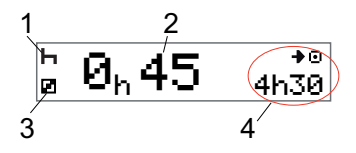

- 1. Huidige activiteit van bestuurder (rust).
- 2. Resterende rusttijd voordat meer rijtijd beschikbaar wordt.
- 3. Huidige activiteit van bijrijder (beschikbaar).
- 4. Beschikbare rijtijd na deze pauze/rust.

#### Bestuurder 1 en Bestuurder 2

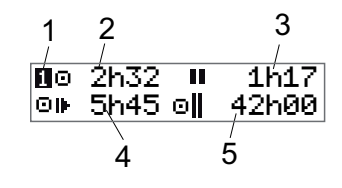

- 1. Geeft aan of informatie van de bestuurder of de bijrijder wordt getoond.
- 2. Rijtijd sinds laatste pauze.
- 3. Cumulatieve pauzetijd.
- 4. Dagelijkse rijtijd.
- 5. Cumulatieve rijtijd van huidige en vorige week.

#### UTC-datum en -tijd

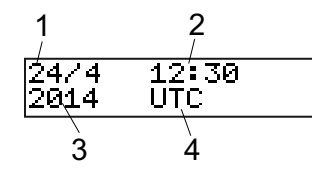

- 1. Datum.
- 2. UTC-tijd.
- 3. Jaar.
- 4. Geeft aan dat de UTC-tijd wordt gebruikt.

Lokale datum en tijd

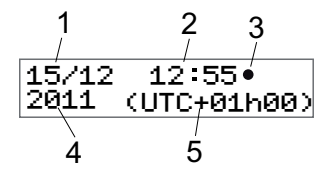

- 1. Datum.
- 2. Lokale tijd.
- 3. Pictogram lokale tijd.
- 4. Jaar.
- 5. Afwijking lokale tijdzone.

#### Veerboot/trein

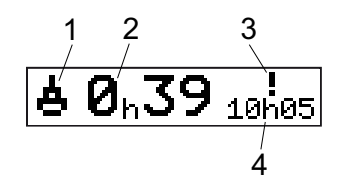

- 1. Presentatie veerboot/trein
- 2. Resterende onderbrekingstijd (max. 1u).
- 3. Geeft aan dat "Onderbrekingstijd" moet worden verminderd om deze aan te passen aan de Dagelijkse rustperiode in een periode van 24 uur.
- 4. Resterende dagelijkse rusttijd.

#### Werktijd

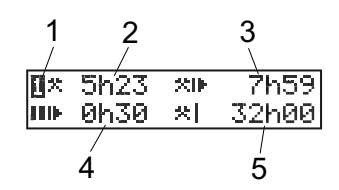

- 1. Geeft aan dat bestuurdersinformatie wordt getoond.
- 2. Werktijd sinds laatste pauze.
- 3. Dagelijkse werktijd.
- 4. Dagelijkse pauzetijd.
- 5. Wekelijkse werktijd.

#### Menu's

Er zijn vier hoofdmenu's op het display, die worden gebruikt om opties en instellingen te kiezen. U kunt in de menu's navigeren met de knoppen op de tachograaf.

 Image: PLAATSEN
 Afdrukopties

 Image: PLAATSEN
 Beschikbare instellingen

 Image: PLAATSEN
 Keuze uit begin-/eindplaats, buiten bereik of veer-boot/trein

 Image: Image: PLAATSEN
 Image: PLAATSEN

 Image: Image: PLAATSEN
 Keuze uit begin-/eindplaats, buiten bereik of veer-boot/trein

 Image: Image: PLAATSEN
 Image: PLAATSEN

 Image: Image: PLAATSEN
 Image: PLAATSEN

 Image: Image: PLAATSEN
 Image: PLAATSEN

 Image: Image: PLAATSEN
 Image: PLAATSEN

 Image: Image: PLAATSEN
 Image: PLAATSEN

 Image: Image: PLAATSEN
 Image: PLAATSEN

 Image: Image: PLAATSEN
 Image: PLAATSEN

 Image: Image: PLAATSEN
 Image: PLAATSEN

 Image: Image: PLAATSEN
 Image: PLAATSEN

 Image: Image: PLAATSEN
 Image: PLAATSEN

 Image: Image: Image: PLAATSEN
 Image: PLAATSEN

 Image: Image: Image: PLAATSEN
 Image: PLAATSEN

 Image: Image: Image: Image: PLAATSEN
 Image: PLAATSEN

 Image: Image: Image: Image: Image: Image: Image: PLAATSEN
 Image: Image: PLAATSEN

 Image: Image: Image: Image: Image: Image: Image: Image: Image: Image: Image: Image: Image: Image: Image: Image: Image: Image: Image: Image: Image: Image: Image: Image: Image: Image: Image: Image:

#### Hoe worden activiteiten geregistreerd?

Activiteiten die de bestuurder en de bijrijder tijdens de dag verrichten worden geregistreerd op de bestuurderskaart.

Beschikbare activiteiten:

| 0 | Rijden      | Wanneer u met het voer-<br>tuig rijdt.                                                    |
|---|-------------|-------------------------------------------------------------------------------------------|
| * | Werken      | Wanneer u werkt terwijl<br>het<br>voertuig stilstaat,<br>bijvoorbeeld het laden<br>ervan. |
| Ø | Beschikbaar | Wanneer u niet werkt,<br>bijvoorbeeld u bent<br>bijrijder.                                |
| ь | Rust        | Wanneer u een pauze<br>neemt.                                                             |

? Onbekende acti-Soort activiteit niet gereviteit gistreerd.

#### Handmatig geregistreerde activiteiten

Hierna worden de twee voornaamste situaties beschreven waarin u activiteiten handmatig moet registreren:

- U moet activiteiten registreren terwijl geen bestuurderskaart is geplaatst, zie boven
- Het voertuig staat stil en u wilt de momenteel door de tachograaf ingestelde activiteit wijzigen. U kunt bijvoorbeeld de activiteit van de bestuurder wijzigen van Werken in Rusten. Druk herhaaldelijk kort op knop 1 (om opties te selecteren voor de bestuurder) of knop 2 (om opties te selecteren voor de bijrijder) totdat de gewenste activiteit wordt weergegeven. Rijden wordt altijd automatisch geselecteerd en kan niet worden gewijzigd.

#### Let op!

Met het oog op de verkeersveiligheid mag u de tachograaf alleen bedienen bij stilstaand voertuig.

# Voordat u begint te rijden

Het volgende scenario beschrijft een normale werkdag met één bestuurder waarbij:

- De bestuurderskaart werd uitgeworpen aan het einde van de laatste werkdag.
- **De bestuurder rustte** tot het plaatsen van de kaart.
- De bestuurderskaart opnieuw wordt geplaatst aan het begin van de nieuwe werkdag.

#### Let op!

Een bestuurderskaart moet ter identificatie van de bestuurder in de tachograaf worden geplaatst. De bestuurderskaart is persoonlijk en mag door niemand anders dan de kaarthouder zelf worden gebruikt.

#### Een kaart plaatsen

Aangezien dit een scenario met één bestuurder is, wordt kaartlade **1** gebruikt. Als een bijrijder aanwezig is, moet deze zijn/haar kaart in lade 2 plaatsen.

- Houd knop 1 op de tachograaf ingedrukt totdat de lade opengaat.
- 2. Plaats de kaart met de chip naar voren en naar boven gericht.
- 3. Druk de lade voorzichtig dicht.

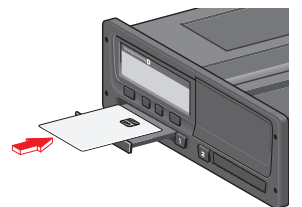

Het display toont gedurende korte tijd uw naam en het tijdstip waarop de kaart voor het laatst werd uitgenomen. Daarna verschijnt:

Rust tot nu?

- Druk op **OK**. Op het display verschijnt: Eindland
- Selecteer het land van bestemming van uw reis en druk op OK. Op het display verschijnt: Beginland

 Selecteer het beginland van uw reis en druk op **OK**. Op het display verschijnt:

Invoer afdrukken?

- Kies of de ingevoerde gegevens al dan niet moeten worden afgedrukt door JA of NEE te selecteren en druk op OK.
- 8. Druk op **OK** om te bevestigen.
- Op het display verschijnt:

Klaar om te rijden

U bent nu klaar om te rijden.

De kaartlade wordt vergrendeld:

- Als het voertuig in beweging is.
- Als de tachograaf een bestuurderskaart verwerkt.
- Als de voeding naar de tachograaf onderbroken is.

#### Let op!

Als u het eindland (land van bestemming) hebt geselecteerd bij het uitwerpen van de kaart, moet u het niet opnieuw registreren. De tachograaf vraagt niet automatisch naar de begin/eindplaats als de kaart minder dan 9 uur is uitgenomen.

#### Let op!

Als de tachograaf de kaart niet kan lezen (verificatie van bestuurderskaart), zie de kop **Displaymeldingen** op pagina **61**.

# Aan het einde van de dag

Wanneer de rijtijd voor de betreffende dag is afgelopen of wanneer de bestuurder en de bijrijder van plaats wisselen, wordt de kaart vaak uit de tachograaf geworpen.

#### Bestuurderskaart uitwerpen (uitnemen)

1. Druk op knop **1** of **2** op de tachograaf. Op het display verschijnt:

Eindland Portugal

- 2. Selecteer uw eindland en druk op **OK** om te bevestigen. De gegevens worden op de kaart opgeslagen en de lade gaat open.
- 3. Druk de kaart van onder door de opening in de lade iets omhoog of druk de rand van de lade omlaag totdat de kaart eruit komt.
- 4. Druk de lade voorzichtig dicht.

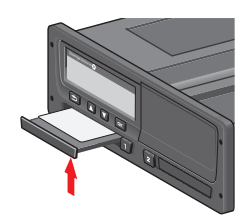

Let op!

- U kunt de kaart niet uitwerpen:
- tijdens het rijden
- terwijl gegevens op de kaart worden verwerkt
- (in ADR-voertuigen) met uitgeschakeld contact

# Op de kaart opgeslagen gegevens

All activiteiten zoals werken, rijden en rusten worden zowel op de bestuurderskaart als in de tachograaf geregistreerd. Tijdens het rijden moet de kaart in de tachograaf geplaatst zijn en als u met een ander voertuig gaat rijden, moet u uw kaart meenemen in het andere voertuig. De kaart past in alle merken vatachograafn digitale tachografen. De bestuurdersgegevens op uw kaart zijn dus altijd up-to-date.

De bestuurderskaart slaat gegevens op tot de limiet van zijn interne geheugen is bereikt, normaal gesproken minstens 28 dagen. Bij het bereiken van de limiet worden de oudste gegevens overschreven door de nieuwe.

#### Scenario met twee bestuurders

De kaart van de huidige bestuurder moet altijd in lade **1** worden geplaatst en de bijrijderskaart in lade **2**. Wanneer de bestuurders van plaats wisselen, moeten ook de kaarten worden verwisseld, zodat de rijtijd op de kaart van de huidige bestuurder wordt geregistreerd.

# Begin- en eindplaats

Aan het begin en het einde van de werkdag moet de tachograaf de begin- en de eindplaats van de reis weten.

U kunt de plaatsen op elk moment tijdens de dag registreren (ook tijdens een handmatige invoerprocedure). Bij het uitwerpen van de bestuurderskaart krijgt u een vraag over het invoeren van de eindplaats.

Doe het volgende om de plaatsen tijdens de werkdag te registreren:

- 1. Druk op **OK** om het menu weer te geven.
- 2. Selecteer: PLAATSEN
- 3. Druk op **OK** en navigeer naar: Beginplaats
- 4. Druk op **OK** en selecteer de plaats.
- 5. Druk op **OK** om te bevestigen.
- Ga op dezelfde manier te werk om de plaats van bestemming te registreren, maar navigeer naar:

Eindplaats

7. Druk op **OK** om de plaats van bestemming te bevestigen. Uw plaatsen zijn geregistreerd.

# Bij het plaatsen van de kaart

Wanneer u activiteiten hebt uitgevoerd terwijl geen bestuurderskaart was geplaatst, moet u deze activiteiten handmatig registreren. We nemen aan dat u de activiteiten registreert de eerstvolgende keer dat u de bestuurderskaart plaatst. Alle activiteiten worden in de lokale tijd ingevoerd.

#### Handmatige invoer

Het volgende scenario beschrijft een situatie waarin u gegevens handmatig moet invoeren (terwijl uw kaart is geplaatst). Wellicht zal de weergave op uw display er enigszins anders uitzien.

- Vrijdag om 15:23 18/3 2011: U kwam aan en nam de bestuurderskaart uit.
- Van 15:23 tot 18:00: U verrichte andere werkzaamheden.
- Vanaf 18:00 door het weekend heen tot 08:00, maandag 21/3: U had vrij.
- Van 08:00 tot 08:40: U was beschikbaar.
- Van 8:40 tot 9:37: U verrichte andere werkzaamheden met niet-verantwoorde

tijd. Niet-verantwoorde tijd is tijd die niet op de bestuurderskaart mag worden geregistreerd, bijvoorbeeld rijden met een analoge tachograaf.

• Maandag om 09:37 21/3 2011: U plaatst de bestuurderskaart.

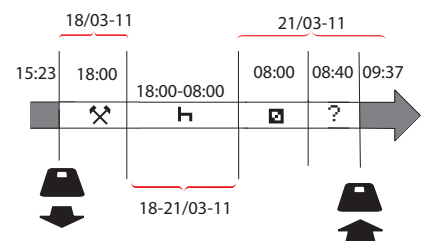

Doe het volgende om handmatig gegevens in te voeren volgens bovenstaand scenario:

- Plaats de bestuurderskaart. Op het display verschijnt: Rust tot nu?
- Selecteer NEE en druk op OK. Op het display verschijnt: Handmatige inv. toev.?

3. Druk op **OK**. De datum en tijd van de laatste keer dat de bestuurderskaart werd uitgenomen verschijnen op het display, samen met:

einde dienst

U gaat nu uw andere werkzaamheden van 18/3 registreren.

4. Markeer het symbool 🛠.

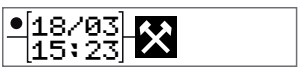

5. Druk op **OK**.

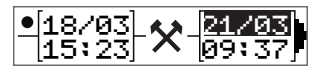

6. De datum 18/03 is correct, maar 21/3 rechts moet worden gewijzigd in 18/03. Wijzig de datum door terug te gaan naar 18/03 met de pijlknoppen.

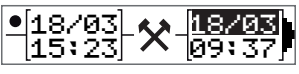

- 7. Druk op **OK** om te bevestigen.
- Wijzig de tijd (het uur) in 18 door vooruit te gaan naar <u>18</u>.37 en druk op OK.

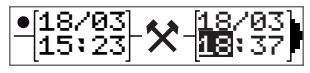

9. Wijzig de minutein in **00** door vooruit te gaan naar 18:<u>**00**</u> en druk op OK.

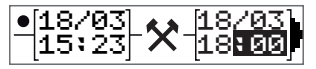

10. Druk nogmaals op **OK** om te bevestigen. De datum en het tijdstip waarop de andere werkzaamheden werden voltooid verschijnen op het display, samen met:

einde werktijd

U gaat nu uw rusttijd registreren.

Markeer het rustsymbool ⊢ en druk op OK.

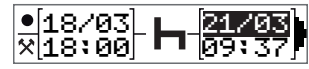

- 12. Druk op **OK** om de datum (**21/03**, die al correct is, te bevestigen.
- 13. Wijzig het uur door naar **08** te gaan en druk op OK.
- 14. Wijzig de minuten door naar 08:<u>00</u> te gaan en druk op **OK**.
- Aangezien de rustperiode langer was dan negen uur, verschijnt het volgende op het display:
   Beginland

- 16. Selecteer het beginland en druk op **OK**.
- Druk nogmaals op **OK** om te bevestigen. De datum en het tijdstip waarop de rustperiode was afgelopen verschijnen op het display, samen met: begin dienst

U gaat nu de tijd gedurende welke u beschikbaar was registreren.

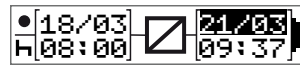

- 19. Druk op **OK** om de datum (**21/03**, die al correct is, te bevestigen.
- 20. Wijzig het uur door naar **08** te gaan en druk op **OK.**
- 21. Wijzig de minuten door naar 08:<u>40</u> te gaan en druk op **OK**.
- 22. Druk nogmaals op **OK** om te bevestigen. De datum en het tijdstip waarop de beschikbaarheidsperiode was afgelopen verschijnen op het display, samen met:

begin dienst

U gaat nu uw werkzaamheden met nietverantwoorde tijd registreren. Deze worden *niet* op de bestuurderskaart geregistreerd.

23. Markeer het symbool ? en druk op **OK**.

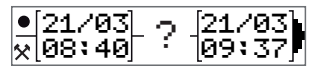

- 24. De tijd tussen de laatste activiteit (nietverantwoorde tijd) en het tijdstip waarop de kaart werd geplaatst verschijnt op het display (deze is correct). Druk op **OK** om te bevestigen.
- 25. Druk nogmaals op **OK** om te bevestigen.

U hebt nu alle werkzaamheden, rust-, beschikbare en niet-verantwoorde tijd geregistreerd voor de periode gedurende welke geen kaart was geplaatst. Het volgende verschijnt op het display:

Invoer afdrukken?

26. Kies of de ingevoerde gegevens al dan niet moeten worden afgedrukt door JA of NEE te selecteren. We nemen aan dat u geen afdruk maakt (zie kop Afdrukken op pagina 35 voor

#### Bestuurdersgedeelte

informatie over afdrukken).

- 27. Druk op **OK**. Het volgende verschijnt op het display: Invoer bevestigen?
- 28. Druk op **OK** om de ingevoerde gegevens te bevestigen en op te slaan. Het display toont nu het volgende: Klaar om te rijden

# Handmatig ingevoerde gegevens wijzigen

Met de knop **Terug** kunt u op elk moment teruggaan en handmatig ingevoerde gegevens wijzigen.

U kunt ten laatste wijzigingen aanbrengen voordat u **JA** antwoordt op de vraag:

Invoer bevestigen?

- 1. Selecteer NEE en druk op OK.
- 2. Selecteer het volgende: Invoer wijzigen?
- 3. Druk op **OK**. De eerste handmatig ingevoerde gegevens verschijnen opnieuw.

4. Navigeer naar de gegevens die u wilt wijzigen. Breng de wijzigingen aan volgens bovenstaande procedure.

#### Alle gegevens wissen

Als u opnieuw wilt beginnen, doet u het volgende wanneer dit op het display verschijnt:

- Invoer bevestigen?
- 5. Selecteer **NEE** en selecteer:

Wis alle invoeren

6. Druk op **OK** en registreer nieuwe gegevens volgens bovenstaande procedure.

#### Let op!

De handmatige modus wordt afgesloten wanneer u begint te rijden of er geen interactie is geweest met de tachograaf gedurende 1 of 20 minuten, afhankelijk van de instellingen.

#### Activiteit kiezen

Als het voertuig stilstaat, kunnen de volgende soorten activiteiten handmatig worden geselecteerd voor de bestuurder en de bijrijder.

Werken

⊢ Rust

#### Beschikbaar

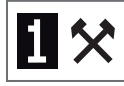

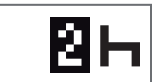

- 1. Druk kort op de knop (1/2) terwijl de kaart nog in de tachograaf zit. Gebruik knop (1) als u de bestuurder bent en knop (2) als u de bijrijder bent.
- Druk nogmaals kort op de knop totdat het juiste symbool op het display verschijnt.
- 3. Wacht tot de tachograaf omschakelt naar de geselecteerde weergave (voordien gekozen).

# Werktijdrichtlijn (WTD)

Deze versie van de digitale tachograaf van Stoneridge ondersteunt de Europese werktijdrichtlijn (2002/15/EG).

# DDS in rijscenario's

DDS neemt zowel de werktijdrichtlijn (WTD) als de veerboot/trein-modus op in de berekeningen.

DDS wordt beschreven in een rijscenario dat uit de volgende onderdelen bestaat:

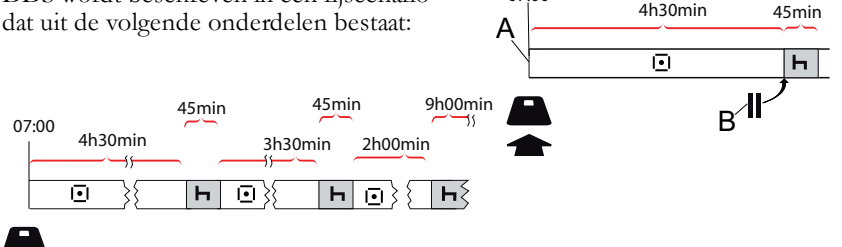

07:00

Het hoofdonderdeel van dit scenario wordt hieronder beschreven, samen met de weergave van de resterende rijtijd.

#### Beginnen te rijden met DDS

Veronderstel dat u bijvoorbeeld 's ochtends om 7 uur begint te rijden. In onderstaande afbeelding begint u meteen te rijden na het plaatsen van de kaart (A).

Volgens de huidige regelgeving mag u 4 uur en 30 minuten rijden en moet u daama een pauze van 45 minuten (of 15 + 30 minuten) nemen. Het einde van de cumulatieve rijtijd wordt aangeduid met het symbool op positie (B).

#### Resterende rijtijd

DDS houdt uw rijtijd bij en toont de resterende rijtijd.

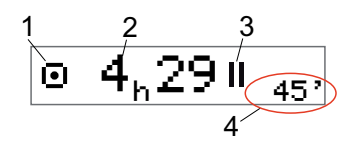

- 1. Dit pictogram geeft aan dat dit de weergave van de resterende rijtijd is.
- 2. U kunt 4 uur en 29 minuten rijden voordat u een pauze moet nemen.
- 3. De volgende vereiste activiteit is een pauze.
- 4. De volgende vereiste pauze moet minstens 45 minuten duren.

# Waarschuwing en waarschuwing vooraf

Wanneer de resterende rijtijd 15 minuten bedraagt, geeft de tachograaf een waarschuwing vooraf. Wanneer u moet stoppen met rijden, verschijnt er een waarschuwing.

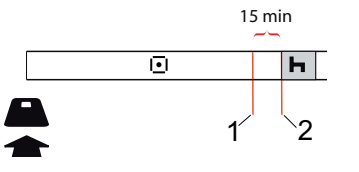

- Waarschuwing vooraf getoond 15 minuten voordat de resterende rijtijd is verstreken.
- 2. Waarschuwing getoond wanneer de resterende rijtijd is verstreken.

#### Een pauze nemen

Op dezelfde manier als de resterende rijtijd geeft de DDS de resterende rusttijd weer terwijl u rust.

#### 45min

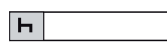

Dit is de eerste pauze na 4,5 uur rijden.

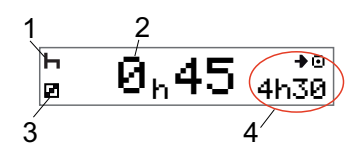

- 1. De bestuurder rust.
- 2. De resterende rusttijd is 45 minuten.
- 3. Beschikbaarheid is de activiteit die voor de bijrijder is gekozen.
- 4. U kunt 4 uur en 30 minuten rijden wanneer uw rusttijd is afgelopen.

#### Naar het einde van de dag toe

Aan het einde van de dag is de volgende activiteit gewijzigd in dagelijkse rust.

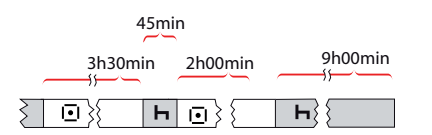

Na een dag met: 4,5 uur rijden, 45 minuten pauze, 3,5 uur rijden, 45 minuten pauze en tot slot 1 uur en 28 minuten rijden, wordt het volgende getoond.

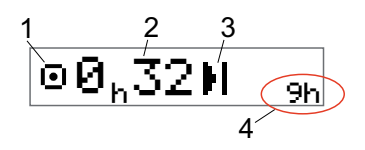

- 1. Dit pictogram geeft aan dat dit de weergave van de resterende rijtijd is.
- 2. U kunt 32 minuten rijden voordat u een rustpauze moet nemen.
- 3. Dit pictogram toont dat de volgende vereiste activiteit dagelijkse rust is.
- 4. Geeft aan dat u een rustpauze van 9 uur moet nemen.

#### Limiet wekelijkse rijtijd

Wanneer de limiet van de wekelijkse rijtijd is bereikt, ziet de weergave er als volgt uit:

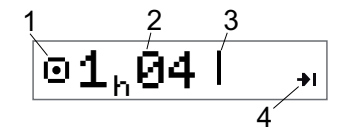

- 1. Dit pictogram geeft aan dat dit de weergave van de resterende rijtijd is.
- 2. Resterende rijtijd deze week.
- 3. Dit pictogram geeft aan dat u uw wekelijkse rust moet nemen.
- 4. Dit pictogram geeft aan dat u tot volgende week moet wachten om meer rijtijd te krijgen. U moet wachten tot de volgende UTC-week.

#### Limiet kalendertijd

De weergave van de resterende rijtijd toont het volgende wanneer de volgende vereiste activiteit een wekelijkse rust is:

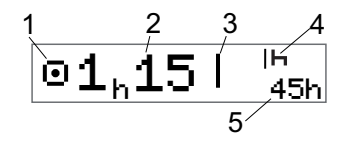

- 1. Dit pictogram geeft aan dat dit de weergave van de resterende rijtijd is.
- 2. Resterende rijtijd deze week.
- Dit pictogram geeft aan dat u uw wekelijkse rust moet nemen om meer rijtijd te krijgen.
- Dit pictogram geeft aan dat de wekelijkse rust meteen na het verstrijken van de rijtijd moet worden gestart.
- 5. Duur van de rust (45 uur).

## Veerboot- of treinscenario

Wanneer u uw regelmatige dagelijkse rusttijd neemt in combinatie met een overtocht per veerboot of trein, dan kan de rusttijd tweemaal worden onderbroken om de veerboot of trein op te rijden of te verlaten. Voor een correcte berekening van de dagelijkse rusttijd door DDS moet u net vóór het oprijden/verlaten van de veerboot/trein Veerboot/trein als bijzondere omstandigheid invoeren volgens onderstaande afbeelding.

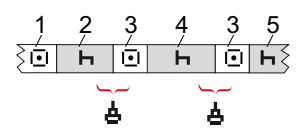

- 1. Rijden naar veerboot/trein
- 2. Rust tijdens het wachten aan de veerboot-/treinterminal.
- 3. Rijden tijdens oprijden/verlaten van de veerboot/trein.
- 4. Rust tijdens veerboot-/treinovertocht.
- 5. Verdere rust na veerboot-/treinovertocht.

De totale rijtijdonderbreking (3 en 3) mag niet langer zijn dan 60 minuten.

#### Omstandigheid veerboot/trein activeren

U kunt de omstandigheid veerboot/trein als volgt activeren (tijdens het wachten of aan boord van de veerboot/trein):

- 1. Druk op **OK** om het menu weer te geven.
- 2. Selecteer: PLAATSEN
- 3. Druk op **OK** en selecteer: veerboot/trein
- Druk op OK om te bevestigen. De activiteit veerboot/trein is geactiveerd.
   De weergave veerboot/trein (zie de kop Veerboot/trein op pagina 13) verschijnt automatisch als de omstandigheden juist zijn voor een "dagelijkse rust onderbroken door veerboot/trein"

#### Let op!

Denk erom dat de activiteit nog moet worden gewijzigd in Rust na het oprijden van de veerboot. Zie de kop **Gegevens en specificaties** op pagina **88**.

# Rijden buiten bereik

In sommige rijomstandigheden is tijdregistratie met de tachograaf niet vereist, bijvoorbeeld in landen waar hierover geen wetgeving bestaat. Deze rijmodus wordt rijden buiten bereik genoemd.

Raadpleeg de nationale regelgeving en de Europese tachograafverordening 561/2006 voor nadere informatie.

# De rijmodus buiten bereik activeren of deactiveren:

- 1. Druk op **OK** om het menu weer te geven.
- 2. Selecteer: PLAATSEN
- 3. Druk op **OK** en selecteer: Buiten bereik
- 4. Druk op **OK**.
- Als u de modus buiten bereik hebt ingeschakeld, toont de standaarddisplayweergave het volgende:

UIT

De modus buiten bereik is geactiveerd.

• Als u de modus buiten bereik uitschakelt, toont de standaarddisplayweergave het volgende:

> Eind buiten bereik?

5. Druk op **OK** om te bevestigen. De modus buiten bereik is gedeactiveerd.

#### Meer over resterende rijtijd

De weergave van de resterende rijtijd kan verschillende informatie tonen tijdens een rijscenario.

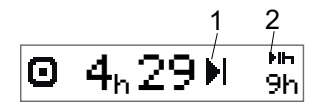

Het volgende pictogram kan worden getoond op positie (1) en kan het volgende betekenen:

- Tijd voor pauze 45 of 15 + 30 min.
- ➡ Tijd voor dagelijkse rust 11 of 9 uur
- Tijd voor wekelijkse rust 45 of 24 uur of of wekelijkse rijtijdlimiet wacht tot vol-

bereikt.

II Tweewekelijkse rijtijdlimiet bereikt gende week

Wacht tot volgende week Als pictogram (2) wordt getoond, betekent dit het volgende:

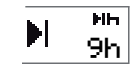

Een dagelijkse rust moet onmiddellijk worden gestart wanneer de resterende tijd nul is.

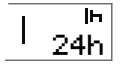

Een wekelijkse rust moet onmiddellijk worden gestart wanneer de resterende tijd nul is.

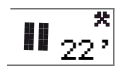

Werktijd is de oorzaak van de volgende pauze of rust.

# Berekeningen en beperkingen van DDS

Het Referentiegedeelte bevat een meer gedetailleerde beschrijving van de berekeningen en beperkingen van DDS. Zie de kop **Gegevens en specificaties** op pagina **88**.

# Beschikbaarheidsperiode (POA)

#### In DDS-berekeningen

In de Driver Decision Support-modus kan de POA als pauze (JA) of niet als pauze (NEE) worden berekend.

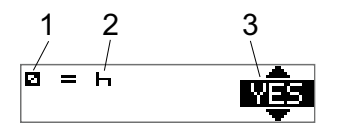

- 1. Pictogram voor beschikbaarheid.
- 2. Pictogram voor pauze.
- 3. Er kan worden gewisseld tussen de opdracht JA (POA berekend als pauze) en NEE (POA *niet* berekend als pauze).

#### In WTD-berekeningen

Als gevolg van verschillende regelgevingen in de Europese Unie kan de beschikbaarheidsperiode worden berekend als *pauze* of als *werktijd*. In de Working Time Directive-modus kan de POA als werktijd (JA) of niet als werktijd (NEE) worden berekend.

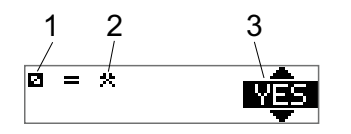

- 1. Pictogram voor beschikbaarheid.
- 2. Pictogram voor werktijd.
- Er kan worden gewisseld tussen de opdracht JA (POA berekend als werktijd) en NEE (POA *niet* berekend als werktijd).

# INFO-menu

Wanneer u het infomenu selecteert, worden de volgende weergaven getoond:

- Cumulatieve rijtijd bestuurder 1.
- Cumulatieve rijtijd bestuurder 2.
- Lokale datum en tijd.
- UTC-datum en -tijd.
- Revisie en software-identificatienummer van SE 5000.
- Bedrijfsvergrendeling.
- Download- en kalibratietijd.
- Resterende kalenderrusttijd.

#### Let op!

Het infomenu is alleen beschikbaar bij een stilstaand voertuig.

## **INFOMENU** openen

U kunt het INFO-menu als volgt openen:

- 1. Druk op **OK** om het menu weer te geven.
- 2. Selecteer: INFO
- 3. Druk op **OK**.

U kunt nu met de pijlknoppen door de verschillende weergaven bladeren.

#### Resterende kalendertijd tot rust

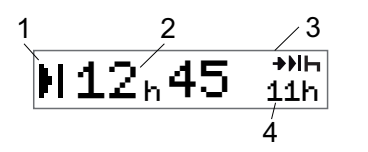

- 1. Pictogram van kalendertijd tot rust.
- 2. Resterende kalendertijd voordat een rustperiode moet beginnen.
- Dit pictogram geeft aan dat de volgende rust een dagelijkse rust moet zijn.
- 4. Geeft aan hoelang de rust moet duren (in dit geval 11 uur).

### Cumulatieve rijtijd bestuurder 1/2

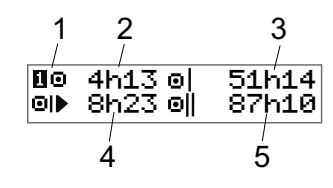

- 1. Bestuurder 1 (er is een soortgelijk display voor bestuurder 2).
- 2. Ononderbroken rijtijd.
- 3. Cumulatieve wekelijkse rijtijd.
- 4. Cumulatieve dagelijkse rijtijd.
- 5. Cumulatieve tweewekelijkse rijtijd.

Download- en kalibratietijd

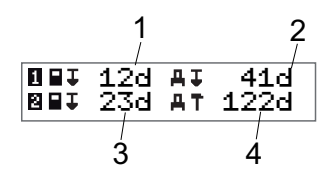

- Aantal resterende dagen voordat de kaart van bestuurder 1 moet worden gedownload.
- 2. Aantal resterende dagen voordat de tachograafgegevens moeten worden gedownload.
- 3. Aantal resterende dagen voordat de kaart van bestuurder 2 moet worden gedownload.
- 4. Aantal resterende dagen voordat de tachograaf moet worden gekalibreerd.

#### Revisie

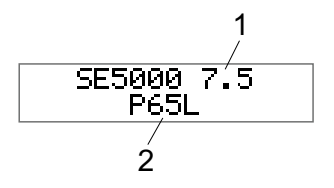

- 1. SE5000 Revisie.
- 2. Software-identificatienummer.

#### Bedrijfsvergrendeling

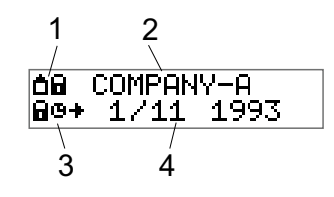

- 1. Pictogramcombinatie bedrijfsvergrendelingen.
- 2. Naam van bedrijf met een actieve vergrendeling.
- 3. Pictogramaanduiding begintijd vergrendeling.
- 4. Datum waarop bedrijfsgegevens werden vergrendeld.

# Bestuurdersinstellingen

De volgende instellingen zijn beschikbaar voor de bestuurder:

- Taal wijzigen
- DDS-presentatie inschakelen/uitschakelen
- DDS-waarschuwingen inschakelen/uitschakelen
- Tijd wijzigen
- Lokale tijd wijzigen
- Zomertijd
- Displaykleuren omkeren
- Voertuigregistratienummer (VRN) bekijken
- WTD-presentatie inschakelen/uitschakelen

## Taal wijzigen

Standaard wordt de taal van de bestuurderskaart gebruikt in de tachograaf en op de afdrukken, maar u kunt de gebruikte taal wijzigen.

Als u de taal wijzigt, wordt de nieuwe taal alleen opgeslagen in de tachograaf en niet op de bestuurderskaart.

- 1. Druk op **OK** om het menu weer te geven.
- 2. Selecteer:

INSTELLINGEN

- 3. Druk op **OK** en selecteer: Taal
- 4. Druk op **OK** en selecteer de gewenste taal.
- 5. Druk op **OK** om te bevestigen. De taal is gewijzigd.

# DDS-presentatie AAN/UIT

DDS (Driver Decision Support) is standaard ingeschakeld (ON), maar kan worden uitgeschakeld (OFF), waarmee u niet alleen de presentatie maar ook alle waarschuwingen die met DDS samenhangen uitschakelt.

- 1. Druk op **OK** om het menu weer te geven.
- 2. Selecteer: INSTELLINGEN
- 3. Druk op **OK** en selecteer: DDS-instellingen
- 4. Druk op **OK** en selecteer: DDS inschakelen
- 5. Selecteer **UIT** om de DDS-presentatie uit te schakelen.
- 6. Druk op **OK** om te bevestigen. De DDS-presentatie is nu uitgeschakeld.

#### DDS-waarschuwingen AAN/UIT

De DDS-waarschuwingen (Driver Decision Support) zijn standaard ingeschakeld (AAN), maar kunnen worden uitgeschakeld (UIT).

- 1. Druk op **OK** om het menu weer te geven.
- 2. Selecteer: INSTELLINGEN
- Druk op **OK** en selecteer: DDS-instellingen
- 4. Druk op **OK** en selecteer: DDS-waarschuwingen
- 5. Selecteer **UIT** om de DDS-waarschuwingen uit te schakelen.
- Druk op **OK** om te bevestigen. De DDS-waarschuwingen zijn nu uitgeschakeld.

## Tijd wijzigen

Alle tachograafactiviteiten worden geregistreerd in UTC-tijd (Universal Time Coordinated), die min of meer overeenkomt met GMT (Greenwich Mean Time). De tijd wordt niet automatisch voor zomer-/wintertijd gecorrigeerd (zomertijd/normale tijd).

U kunt de UTC-tijd met één minuut per week wijzigen (plus of min). Dit kan belangrijk zijn, vooral wanneer u van het ene voertuig in een ander overstapt.

Als de tijd meer dan 20 minuten is afgeweken, moet de tachograaf worden gekalibreerd door een digitaletachograafwerkplaats.

- 1. Druk op **OK** om het menu weer te geven.
- 2. Selecteer: INSTELLINGEN
- 3. Druk op **OK** en selecteer: UTC-tijd
- 4. Druk op **OK**.
- 5. Wijzig de tijd met de pijlknoppen.
- 6. Druk op **OK** om te bevestigen. De tijd is gewijzigd.

#### Lokale tijd wijzigen

De lokale tijd is de huidige tijd in een specifiek land. De lokale tijd wordt slechts ter informatie getoond op het display en op sommige afdrukken. De lokale tijd wordt handmatig ingesteld en kan in stappen van 30 minuten worden gewijzigd.

- 1. Druk op **OK** om het menu weer te geven.
- 2. Selecteer: INSTELLINGEN
- 3. Druk op **OK** en selecteer: Lokale tijd
- 4. Druk op **OK**.
- 5. Wijzig de tijd met de pijlknoppen.
- Druk op **OK** om te bevestigen. De lokale tijd is gewijzigd.

#### Zomertijd

In EU-landen herinnert de tachograaf u er in maart en oktober aan de lokale tijd aan de zomer- of wintertijd aan te passen (lokale zomer-/wintertijd).

- Wanneer een aanpassing nodig is, toont het display: Nieuwe tijd?
- Druk op **OK** om te bevestigen. De lokale tijd is gewijzigd.

#### Displaykleuren omkeren

Er zijn twee displaymodi: donkere achtergrond met lichte tekst of lichte achtergrond met donkere tekst.

- 1. Druk op **OK** om het menu weer te geven.
- 2. Selecteer:

INSTELLINGEN

- 3. Druk op **OK** en selecteer: Display omkeren
- 4. Druk op **OK** om te bevestigen. Het display is omgekeerd.

Volg dezelfde procedure om het display terug te stellen, maar selecteer **NEE** in stap 3.

#### Weergave van voertuigregistratienummer

De bestuurder kan het voertuigregistratienummer (VRN) bekijken, maar hiervoor moet een bedrijfskaart geplaatst zijn; zie kop **Voertuigregistratienummer (VRN) instellen** op pagina **49**.

- 1. Druk op **OK** om het menu weer te geven.
- 2. Selecteer: INSTELLINGEN
- 3. Druk op **OK** en selecteer: Reg. nummer
- Druk op **OK** om te bevestigen. Het voertuigregistratienummer wordt weergegeven.

#### Energiespaarstand

Na het uitschakelen van het contact gaat de tachograaf tien minuten na de laatste interactie naar de energiespaarstand. In de energiespaarstand is het display uit.

Het display gaat opnieuw aan wanneer:

- Eén keer op een willekeurige knop wordt gedrukt
- Het contact wordt ingeschakeld
- Het voertuig wordt gesleept

## Omgaan met de tachograaf

Neem de volgende punten in acht voor een langdurig en probleemloos gebruik van de tachograaf:

- Houd de lades te allen tijde gesloten en open deze uitsluitend om een kaart te plaatsen of uit te nemen.
- Zet geen voorwerpen op geopende lades, om schade te voorkomen.
- Houd de tachograaf schoon.
- Reinig een vervuilde tachograaf met een vochtige, zachte doek.

## Omgaan met kaarten

Behandel uw kaart met zorg en neem de volgende punten in acht:

- Buig of verbuig de kaart niet.
- Houd de contacten van de kaart vrij van vuil en stof.
- Reinig de kaart zo nodig met een zachte vochtige doek.
- Voorkom schade aan de kaart.

#### Kaart beschadigd, kwijt of gestolen

Als de kaart beschadigd, kwijt of gestolen is, moet de houder een vervangende kaart aanvragen bij de verantwoordelijke instantie in het land waar de kaart werd uitgegeven.

Als er een kaart gestolen is of als de houder vermoedt dat onbevoegden toegang ertoe hebben, moet de houder hiervan bij de plaatselijke politie aangifte doen.

Bestuurders zonder geldige bestuurderskaart mogen geen voertuig met een digitale tachograaf besturen.
# Afdrukken

U kunt de in de tachograaf en op de bestuurderskaarten opgeslagen informatie bekijken door deze op papier af te drukken of weer te geven op het display. U hebt de keuze uit een aantal verschillende voorstellingen, waarover u meer informatie vindt in kop **Afdrukvoorbeelden** op pagina **74** 

## Gegevens afdrukken op papier

- 1. Druk op **OK** om het menu weer te geven.
- 2. Selecteer: AFDRUKKEN
- 3. Druk op OK.
- 4. Selecteer het gewenste soort afdruk en druk op **OK**.
- Voor sommige soorten afdrukken moet u de bestuurderskaart en een datum opgeven. In dit geval toont het display:

Kies kaart 1 of 2

• Selecteer 1 om een afdruk te maken voor de huidige bestuurderskaart of 2 om een afdruk te maken voor een bijrijderskaart. Op het display verschijnt:

Kies datum 09/11 2011

- Selecteer de gewenste datum met de pijlknoppen en druk op OK.
- 6. Selecteer:
- 7. Druk op **OK**. Op het display verschijnt:
  - Bezig met afdrukken
- Wacht tot de melding is verdwenen en trek de afdruk omhoog om hem af te scheuren. (Houd de knop ingedrukt als u het proces wilt annuleren.)

#### Let op!

Zorg ervoor dat de sleuf van de papiercassette niet geblokkeerd is om een papierstoring te vermijden.

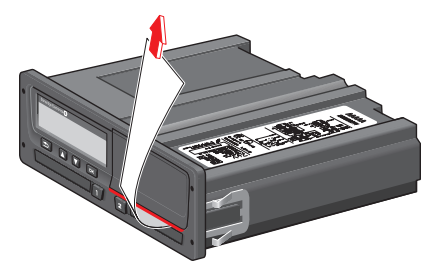

## Gegevens weergeven op het display

- 1. Druk op **OK** om het menu weer te geven.
- 2. Selecteer: AFDRUKKEN
- 3. Druk op OK.
- 4. Selecteer het gewenste soort afdruk en druk op **OK**.
- Voor sommige soorten afdrukken moet u de bestuurderskaart en een datum opgeven. In dit geval toont het display: Kies kaart 1 of 2
- Selecteer 1 om een afdruk te maken voor de huidige bestuurderskaart of 2 om een afdruk te maken voor een bijrijderskaart. Op het display verschijnt:

Kies datum

- Selecteer de gewenste datum met de pijlknoppen en druk op **OK**.
- 6. Selecteer: display
- 7. Druk op **OK**. Blader door de gegevens met de pijlknoppen en druk op **OK**

om terug te keren.
Papierrol verwisselen

#### Let op!

Gebruik ter voorkoming van storingen uitsluitend printerpapier dat door Stoneridge is goedgekeurd.

1. Druk op de bovenrand van het frontpaneel. Het paneel gaat open.

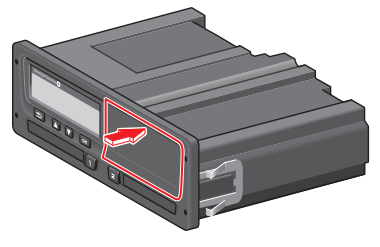

2. Houd het paneel bij de onderrand vast en trek de cassette voorzichtig uit.

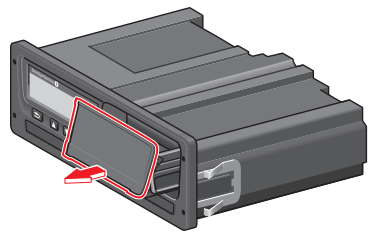

3. Geleid het papier rond de achterkant van de papiercassette en naar voren, langs de onderrand van het paneel.

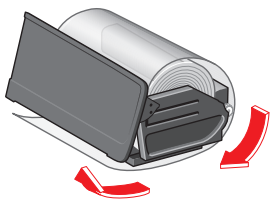

- 4. Plaats het papier in de printer.
- Schuif de papiercassette in de tachograaf en druk op de onderkant van het paneel om het te sluiten.

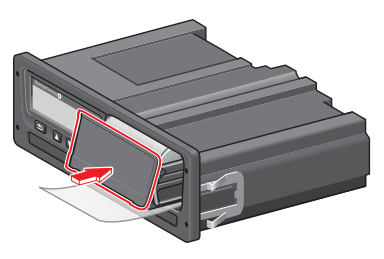

6. Trek het papier omhoog en scheur het af.

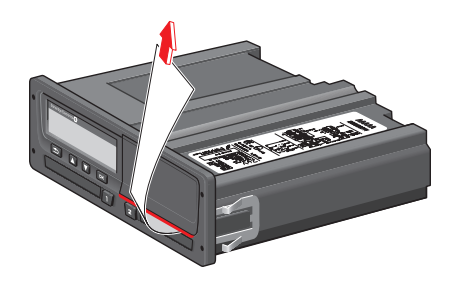

\_

# **Bedrijfsgedeelte**

De informatie in het bedrijfsgedeelte is speciaal bestemd voor voertuighouders en vervoerders, die bepaalde verantwoordelijkheden hebben die in de volgende hoofddelen worden beschreven:

- **Bedrijfsinspectie** het bedrijf is verplicht Tachograafinspecties uit te voeren en verslagen hiervan bij te houden.
- Werkplaatsinspectie het bedrijf moet een werkplaatsinspectie van de Tachograaf laten uitvoeren en verslagen van de inspectie bijhouden.
- **Gegevens vergrendelen en ontgrendelen** het bedrijf kan gegevens vergrendelen om toegang tot de gegevens door onbevoegden te voorkomen. Deze functie wordt samen met een herstelfunctie (gegevens ontgrendelen) in dit deel beschreven.
- Gegevens downloaden het bedrijf is verplicht tachograafgegevens te downloaden.
- Bedrijfskaart bevat informatie over de bedrijfskaart.
- **Bedrijfsinstellingen** enkele instellingen zijn alleen beschikbaar voor het bedrijfspersoneel en worden in dit deel beschreven.

#### Let op!

Het bedrijf moet ervoor zorgen dat al zijn voertuigen van meer dan 3,5 ton zijn uitgerust met digitale tachograafsystemen conform de EU-regelgeving en nationale wetten. De bedrijfskaart is persoonlijk en mag door niemand anders dan de kaarthouder zelf worden gebruikt.

# Bedrijfsinspectie

In de bedrijfsinspectie moet worden nagegaan of:

- Het typegoedkeuringsnummer juist is.
- De UTC-tijd niet meer dan 20 minuten van de juiste waarde afwijkt.
- De tachograaf nog niet hoeft te worden gekalibreerd.
- Het zegel nog geldig en niet verbroken is.

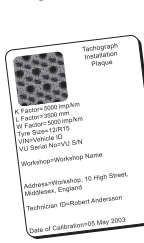

• Het manipulatie-etiket niet uiteengescheurd is.

In de bedrijfsinspectie moet ook worden nagegaan of:

• De opgeslagen kalibratiefactoren overeenkomen met de gegevens op het zegel.

- De intern in de tachograaf opgeslagen voertuigparameters (voertuigidentificatienummer [VIN] en voertuigregistratienummer [VRN]) met de werkelijke voertuiggegevens overeenkomen.
- De tachograaf geen zichtbare schade vertoont.

## Een verslag bijhouden

Houd een verslag van de bedrijfsinspectie bij.

#### Inspectie mislukt

Bij fouten in een van de punten van een bedrijfsinspectie of bij eventuele twijfel over de bedrijfsinspectie moet het voertuig ter inspectie worden aangeboden aan een digitale-tachograafwerkplaats.

Als dat niet gebeurt, volgt er een besluit dat het bedrijf inbreuk maakt op de tachograafregelgeving van de EU, EEA en AETR en mag het voertuig waarin de tachograaf is geïnstalleerd niet meer worden gebruikt.

#### Let op!

Neem contact op met de instantie voor nationale regelgeving.

# Werkplaatsinspectie

De tachograafinstallatie moet om de twee jaar een werkplaatsinspectie ondergaan. Het is de verantwoordelijkheid van het bedrijf om deze inspectie te laten uitvoeren en een verslag bij te houden van de inspectie (uitgevoerd in een digitale-Tachograafwerkplaats).

Het bij de tachograaf aangebrachte zegel vermeldt de datum van de laatste inspectie.

Refugition Refusion Person and the first Person and the first 

**Let op!** Bij de keuring moet het zegel geldig en niet verbroken zijn.

Zorg ervoor dat de informatie in het tachograaftestcertificaat na een periodieke werkplaatsinspectie nauwkeurig is.

Het bedrijf moet de volgende verslagen bijhouden:

- Testcertificaten van de werkplaats.
- Certificaten m.b.t. onmogelijkheid van downloaden, zie kop **Waarom downloaden?** op pagina 44.

Gegevens moeten beschikbaar zijn in geval van een onderzoek of audit door een keuringsinstantie.

# Gegevens vergrendelen/ontgrendelen

De bedrijfseigenaar kan tachograafgegevens vergrendelen om toegang tot de gegevens door onbevoegden te voorkomen.

We raden aan de gegevens te vergrendelen voordat de tachograaf wordt gebruikt. Als de gegevensvergrendeling op een later tijdstip gebeurt, zijn alle tot dan toe opgeslagen gegevens ontgrendeld en beschikbaar.

## Doorverkoop van het voertuig

Als het voertuig wordt doorverkocht, moet een gege-

vensontgrendelingsprocedure worden uitgevoerd vóór de overhandiging van het voertuig aan de nieuwe eigenaar. Anders kunnen gegevens door elkaar raken bij het opslaan.

# Bij het plaatsen van een bedrijfskaart

Bij het plaatsen van een bedrijfskaart zal de SE5000 automatisch vragen of een bedrijfsvergrendeling moet worden geactiveerd.

Bedrijf lock-in

Als de geplaatste kaart al een actieve vergrendeling heeft, wordt deze vraag niet gesteld.

1. Selecteer **JA** en druk op **OK**.

Gedurende korte tijd verschijnt het volgende display:

Lock-in voltooid

U kunt later op elk ogenblik de ver-/ontgrendelstatus weergeven door het INFOmenu te selecteren, zie de kop **INFOMENU openen** op pagina **29**.

# Een ander bedrijf nog vergrendeld

Als er bij het vergrendelen nog gegevens van een ander bedrijf vergrendeld zijn, ontgrendelt de tachograaf automatisch de gegevens van het vorige bedrijf. Er gaan geen bedrijfsgegevens verloren.

## Gegevens vergrendelen

Als de bedrijfsgegevens niet zijn vergrendeld, wordt het vergrendelmenu weergegeven na het plaatsen van een bedrijfskaart. Daarnaast kan een vergrendeling op elk ogenblik worden uitgevoerd.

- 1. Druk op de knop **OK** om het tachograafmenu weer te geven.
- Selecteer: BDR. BLOKK.

3. Druk op **OK**.

Op het display verschijnt:

Bedrijf lock-in

5. Selecteer JA en druk op OK.

Gedurende korte tijd verschijnt het volgende display:

Lock-in voltooid

Als de gegevens de laatste keer door het huidige bedrijf waren ontgrendeld, dan wordt deze ontgrendeling geannuleerd en wordt de huidige bedrijfsvergrendeling verlengd tot de datum en tijd voor de eerdere vergrendeling.

## Let op!

De tachograaf heeft een capaciteit

voor maximaal 255 bedrijfsvergrendelingen. Daarna wordt de oudste bedrijfsvergrendeling gewist.

## Gegevens ontgrendelen

Ontgrendel de gegevens voordat u de tachograaf aan een volgend bedrijf overdraagt of als er een kans is dat de gegevens van een volgend bedrijf op een onjuiste naam worden geregistreerd. Bij niet ontgrendelen worden de gegevens niet ontgrendeld totdat het volgende bedrijf deze vergrendelt.

 Plaats een bedrijfskaart in lade 1 of 2. De tachograaf schakelt automatisch over op de bedrijfsmodus.

Als twee bedrijfskaarten worden geplaatst, wordt de laatst geplaatste kaart uitgeworpen.

2. Selecteer JA en druk op OK.

Op het display verschijnt:

Bedrijf lock-out

3. Selecteer **JA** en druk op **OK** om de vergrendeling later uit te voeren. Gedurende korte tijd verschijnt het volgende display:

Lock-out voltooid

# Waarom downloaden?

De beschikbare ruimte op de kaarten en in de tachograaf is beperkt. Wanneer het geheugen vol is, overschrijft de nieuwe informatie de bestaande informatie en gaat deze voorgoed verloren.

Om dit te vermijden en de kaart- en tachograafgegevens te beschermen, moet de informatie regelmatig worden gedownload. Dit betekent dat gegevens van de kaart/tachograaf worden overgedragen naar een gegevensopslagsysteem buiten het voertuig.

Het downloaden van gegevens moet regelmatig gebeuren. Bij het downloaden worden geen gegevens vernietigd. Gegevens worden alleen gewist (vernietigd) wanneer ze door nieuwe gegevens of per ongeluk worden overschreven.

#### Let op!

Neem contact op met de betreffende instantie voor meer informatie.

# Apparatuur

Het downloaden van opgeslagen gegevens vanuit het geheugen van de tachograaf of vanaf een geplaatste bestuurderskaart gebeurt door het aansluiten van downloadapparatuur. Voor de beste resultaten beveelt Stoneridge Electronics OPTAC aan. Eventueel kunt u andere downloadapparatuur conform het protocol zoals vastgelegd in wetgevend document 1360/2002 bijlage 7 gebruiken.

Ook downloaden op afstand is mogelijk, maar wordt hier niet beschreven.

Vele soorten downloadapparatuur kunnen kaartgegevens direct downloaden door de kaart in een kaarthouder op het apparaat in kwestie te plaatsen.

De gebruikte downloadapparatuur genereert een digitale handtekening die samen met de gedownloade gegevens wordt opgeslagen.

## Downloadprocedure

## Let op!

Als er een bestuurderskaart in lade 1 is geplaatst, plaatst u de bedrijfskaart in lade 2 om te downloaden.

- 1. Neem de printercassette uit.
- Sluit de downloadapparatuur via de 6polige downloadstekker op de tachograaf aan.

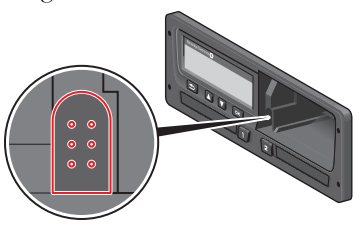

- 3. Begin met het downloaden van gegevens volgens de instructies op de downloadapparatuur.
- De tachograaf toont het volgende:

Bezig met downloaden

Na voltooien van het downloaden verschijnt de volgende melding:

Download voltooid

Bij een storing tijdens het downloaden verschijnt de volgende waarschuwing op het display:

Downloadfout

Zie de kop **Displaymeldingen** op pagina **61** 

### Een verslag bijhouden

Sla alle gedownloade gegevens veilig op. Zo voorkomt u onbevoegde toegang tot de gegevens.

Gegevens moeten beschikbaar zijn in geval van een onderzoek of audit door een keuringsinstantie.

# Certificaat - onmogelijkheid van downloaden

Als het niet mogelijk is gegevens van een defecte tachograaf te downloaden, geeft de werkplaats een certificaat m.b.t. onmogelijkheid van downloaden af.

Dit van de werkplaats ontvangen certificaat moet veilig worden opgeslagen. Het certificaat moet bij een keuring of audit aan de betreffende instanties kunnen worden overgelegd. Het wordt ten zeerste aangeraden een register van certificaten m.b.t. onmogelijkheid van downloaden van een digitale-tachograafwerkplaats bij te houden.

#### Let op!

Als een werkplaats een schriftelijk verzoek daartoe van een keuringsinstantie ontvangt, kan er een afschrift van de opgeslagen gedownloade gegevens zonder toestemming van de gegevenshouder aan de instantie voor onderzoeksdoeleinden ter inzage worden gegeven.

#### Downloaden met controlekaart

Met een geldige controlekaart kunnen keuringsinstanties voor onderzoeksdoeleinden gegevens downloaden.

# Bedrijfskaart

Bedrijfskaarten worden afgegeven door de bevoegde instanties in het betreffende EU-, EER- en AETR-land (EU - Europese Unie, EEA - Europese Economische Ruimte, AETR - Verdrag van de Verenigde Naties inzake Internationaal Wegverkeer). Een bedrijf kan meer dan één bedrijfskaart hebben.

De bedrijfskaart moet ter identificatie van het bedrijf in de tachograaf worden geplaatst.

#### Let op!

Als de tachograaf de kaart niet kan lezen (verificatie van bedrijfskaart), raadpleegt u de kop **Displaymeldingen** op pagina **61** en zoekt u naar:

Kaart 1 verificatiefout

De verificatie van de bedrijfskaart kan op afstand gebeuren. Als de verificatie op afstand mislukt, wordt dit door de gebruikersinterface aan de gebruiker gemeld. Er verschijnt geen melding op het VU-display. De kaartlade is vergrendeld als het voertuig in beweging is, als de tachograaf de gegevens van de bedrijfskaart verwerkt en als de voeding naar de tachograaf onderbroken is.

De bedrijfskaart heeft ruimte voor minimaal 230 records. Het maximale aantal records hangt af van het type kaart. Bij het bereiken van de bovengrens worden de oudste gegevens overschreven.

## Opgeslagen gegevens bij vergrendelen/ontgrendelen of downloaden

Elke keer als er een bedrijfskaart in een tachograaf wordt geplaatst, wordt er een kaartactiviteit op de bedrijfskaart en op de tachograaf opgeslagen.

- Datum en tijd van bedrijfsactiviteit.
- Soort verrichte activiteit.
- Gedownloade periode, indien van toepassing.
- Voertuigregistratienummer (VRN) en registratie-instantie van het land van het voor de activiteit gebruikte voertuig.

• Bestuurderskaartnummer en land van uitgifte van kaart, bij het downloaden van gegevens van een kaart.

# Op bedrijfskaart opgeslagen gegevens

Op de bedrijfskaart wordt een enkele registratie van de bedrijfskaartactiviteit met de volgende kaart- en kaarthouderinformatie opgeslagen:

- Kaartnummer.
- Land van uitgifte, naam van uitgevende instantie en datum van uitgifte.
- Kaartgeldigheid begindatum en verloopdatum.
- Bedrijfsnaam en -adres.

## Tachograaf opgeslagen bedrijfsactiviteitsgegevens

Elke keer als er een bedrijfskaart wordt gebruikt voor het uitvoeren van een tachograafactiviteit, wordt er een record op de tachograaf opgeslagen. Bij het ver-/ontgrendelen worden de volgende gegevens opgeslagen:

- Datum en tijd van vergrendelen.
- Datum en tijd van ontgrendelen.
- Bedrijfskaartnummer en lidstaat van uitgifte van de kaart.
- Bedrijfsnaam en -adres.

Bij het downloaden worden de volgende gegevens opgeslagen:

- Datum en tijd van de download.
- Bedrijfskaartnummer.
- Lidstaat van uitgifte van de kaart die voor het downloaden is gebruikt.

# Bedrijfsinstellingen

U moet een bedrijfskaart hebben om de volgende instellingen uit te voeren.

## Downloadvoortgang tonen

U kunt kiezen of de voortgang van het downloadproces wordt getoond of verborgen.

- 1. Druk op **OK** om het menu weer te geven.
- 2. Selecteer:
  - Instelling
- 3. Druk op **OK**.
- 4. Selecteer:
  - Parameters
- 5. Druk op OK.
- 6. Selecteer:

Toont voortg. download

- Als de voortgang moet worden getoond, selecteert u: YES
- Als de voortgang niet moet worden getoond, selecteert u: NEE

9. Druk daarna op **OK** om te bevestigen.

## WTD-presentatie AAN/UIT

WTD (Working Time Directive, controle van de werktijdrichtlijn) is standaard ingeschakeld (ON), maar kan worden uitgeschakeld (OFF), waarmee u niet alleen de presentatie maar ook alle waarschuwingen die met WTD samenhangen uitschakelt.

- 1. Druk op **OK** om het menu weer te geven.
- 2. Selecteer: INSTELLINGEN
- 3. Druk op **OK** en selecteer: WTD-instellingen
- 4. Druk op **OK** en selecteer: WTD inschakelen
- 5. Selecteer **UIT** om de WTD-presentatie uit te schakelen.
- 6. Druk op **OK** om te bevestigen. De WTD-presentatie is nu uitgeschakeld.

## D8 dataformat

- 1. Druk op **OK** om het menu weer te geven.
- 2. Selecteer: INSTELLINGEN

- 3. Druk op OK.
- 4. Selecteer: Parameters
- 5. Druk op **OK**.
- 6. Selecteer: D8 dataformat
- Voor oorspronkelijk SRE-formaat selecteer:
   SRE
- Voor oud formaat selecteer: 2400
- 9. Druk daarna op **OK** om te bevestigen.

# Activiteit bij contactslot aan/uit instellen

U kunt ervoor zorgen dat een activiteit automatisch wordt gekozen wanneer het contactslot aan of uit wordt gezet. De activiteitsverandering geldt zowel voor de bestuurder als voor de bijrijder.

- 1. Druk op **OK** om het menu weer te geven.
- 2. Selecteer: INSTELLINGEN

- 3. Druk op OK.
- 4. Selecteer: Parameters
- 5. Druk op OK.
- 6. Selecteer een van de volgende opties (afhankelijk van de gekozen instelling):

Std. activ. contact aan

Std. activ. contact uit

7. Druk op **OK** om te bevestigen.

# Time-out voor handmatige invoer instellen

De handmatige invoermodus wordt afgesloten wanneer er geen interactie is geweest gedurende 1 of 20 minuten, afhankelijk van de instellingen. De standaardinstelling voor de time-out is 1 minuut.

- 1. Druk op **OK** om het menu weer te geven.
- 2. Selecteer: INSTELLINGEN
- 3. Druk op **OK**.
- 4. Selecteer: Parameters
- 5. Druk op **OK**.
- 6. Selecteer: Handm.inv. timeout
- 7. Druk op **OK**.
- Selecteer een van de volgende opties:
   1 min
   20 min
- 9. Druk op **OK**.

# Voertuigregistratienummer (VRN) instellen

Normaal gesproken wordt een voertuigregistratienummer (VRN) ingesteld tijdens de registratie. Als het VRN echter ontbreekt, kunt u het zelf invoeren. Het nummer kan slechts één keer door het bedrijf worden geregistreerd.

- 1. Druk op **OK** om het menu weer te geven.
- 2. Selecteer: INSTELLINGEN
- 3. Druk op **OK**.
- 4. Selecteer:
  - Reg. nummer
- 5. Druk op **OK**.
- Invoeren reg. nummer verschijnt op het display. Druk op OK.
- Selecteer de gewenste tekenset (de standaardset is Latijn 1) en druk op OK.
- 8. Selecteer het teken dat u als eerste teken van het voer-

tuigregistratienummer wilt instellen en druk op **OK**. Ga verder totdat het volledige nummer is ingevoerd. U kunt 13 tekens invoeren.

- 9. Selecteer het symbool **J** en druk op **OK**.
- 10. Druk op **OK** om te bevestigen. Het voertuigregistratienummer is ingesteld.

# DDS-instellingen

Voor het bedrijf zijn een aantal DDSinstellingen beschikbaar. Raadpleeg de tabel met alle DDS-instellingen.

## Tabel met alle DDS-instellingen

Deze tabel bevat alle DDS-instellingen.

- aan/uit de presentatie kan in (geactiveerd) of uit (gedeactiveerd) worden geschakeld.
- dagen deze instelling bepaalt hoeveel dagen op voorhand een waarschuwing of een waarschuwing vooraf zal worden gegeven.

# DDS-displays

| Displaytekst                          | Instelling              | Beschrijving                                                                                                    |
|---------------------------------------|-------------------------|----------------------------------------------------------------------------------------------------|
| DDS inschakelen                       | aan/uit                 | Stel in of DDS al dan niet moet worden getoond. Deze instelling is beschik-<br>baar voor zowel bestuurder als bedrijf.                                                                                                    |
| DDS-waarschuw.                        | aan/uit                 | Stel in of de waarschuwingen en waarschuwingen vooraf al dan niet moeten worden getoond. Deze instelling is beschikbaar voor zowel bestuurder als bedrijf.                                                                  |
| Ø = H                                 | pauze/<br>geen<br>pauze | Stel in of de POA (beschikbaarheidsperioden) als pauze moeten worden geregistreerd. Deze instelling is beschikbaar voor het bedrijf.                                                                                        |
| 9u                                    | aan/uit                 | Dit is een waarschuwing vooraf en een waarschuwing die worden getoond wanneer de dagelijkse rijtijd van 9 uur bijna is bereikt.                                                                                             |
| dagelijkse<br>rijtijd                 | aan/uit                 | Dit is een waarschuwing vooraf en een waarschuwing die worden getoond wanneer de maximale dagelijkse rijtijd bijna is bereikt.                                                                                              |
| wekelijkse<br>rijtijd                 | aan/uit                 | Dit is een waarschuwing vooraf en een waarschuwing die worden getoond wanneer de maximale wekelijkse rijtijd bijna is bereikt.                                                                                              |
| 2-wekelijkse<br>rijtijd               | aan/uit                 | Dit is een waarschuwing vooraf en een waarschuwing die worden getoond wanneer de maximale tweewekelijkse rijtijd bijna is bereikt.                                                                                          |
| dagelijks/wekelijks<br>rust           | aan/uit                 | Waarschuwing vooraf en waarschuwing voor dagelijkse/wekelijkse rust-<br>periode.                                                                                                    |
| kaart downl.<br>interval              | dagen                   | Hier kan het bedrijf het aantal dagen tussen de kaartdownloads instellen.                                                                                                    |
| voert. downl.<br>interval             | dagen                   | Hier kan het bedrijf het aantal dagen tussen de tachograafdownloads instel-<br>len.                                                                                                    |
| rijtijd<br>waarschuwing vooraf        | uumm                    | Stel in hoeveel minuten (uren) op voorhand de tachograaf een waar-<br>schuwing vooraf moet geven. Deze instelling beïnvloedt alle waar-<br>schuwingen vooraf, behalve de waarschuwing vooraf voor ononderbroken<br>rijtijd. |
| vervald. kaart<br>waarschuwing vooraf | dagen                   | Stel in hoeveel dagen op voorhand de tachograaf een waarschuwing moet                                                                                                    |

|                                      |         | geven.                                                                                                    |
|--------------------------------------|---------|----------------------------------------------------------------------------------------------------|
| kaart downl.<br>waarschuwing vooraf  | dagen   | Stel in hoeveel dagen op voorhand de tachograaf een waarschuwing moet geven.                                          |
| voert. downl.<br>waarschuwing vooraf | dagen   | Stel in hoeveel dagen op voorhand de tachograaf een waarschuwing moet geven.                                          |
| kalibratie<br>waarschuwing vooraf    | dagen   | Stel in hoeveel dagen op voorhand de tachograaf een waarschuwing moet geven.                                          |
| Auto DDS<br>display                  | aan/uit | Met deze instelling kan de tachograaf zo worden ingesteld dat hij auto-<br>matisch de standaarddisplayselectie toont. |

## WTD-instell.

| Displaytekst    | Instelling | Beschrijving                                                                                                    |
|-----------------|------------|----------------------------------------------------------------------------------------------------|
| WTD inschakelen | JA/NEE     | Stel in of WTD moet worden gebruikt (inschakelen) of niet (uitschakelen). Deze instelling is beschikbaar voor zowel bestuurder als bedrijf.                                 |
| 6u              | JA/NEE     | Stel in of de waarschuwing vooraf en de waarschuwing na een werktijd van 6 uur<br>wel of niet moet worden weergegeven. Deze instelling is beschikbaar voor het<br>bedrijf.  |
| 60u             | JA/NEE     | Stel in of de waarschuwing vooraf en de waarschuwing na een werktijd van 60 uur<br>wel of niet moet worden weergegeven. Deze instelling is beschikbaar voor het<br>bedrijf. |
| ☑ = ☆           | JA/NEE     | De beschikbaarheidsperiode wordt als werktijd (JA) of niet als werktijd (NEE) berekend.                                                                                     |
| 1ste pauze      | 15,30,45   | Stel de pauzeduur in op 15, 30 of 45 minuten                                                                                                    |

Bedrijfsgedeelte

Het referentiegedeelte bevat bijkomende informatie die soms nodig kan zijn, maar niet vaak wordt gebruikt. Dit gedeelte bevat:

- **Display- en afdruksymbolen** een lijst van symbolen die op het display en de afdrukken worden gebruikt.
- Beschikbare talen een lijst van talen voor het display.
- Beschikbare landen een lijst van landen die als plaatsen kunnen worden gekozen.
- **Displaymeldingen** een alfabetisch geordende lijst van meldingen, waarschuwingen en storingen die op het display kunnen verschijnen.
- Afdrukvoorbeelden overzicht van de meeste van de mogelijke afdrukken.
- **ADR-Tachograaf** een Tachograafversie die bedoeld is voor gebruik in voertuigen die gevaarlijke stoffen vervoeren.
- Contact met Stoneridge contactgegevens van Stoneridge.
- Index

Bewaar deze Handleiding bestuurder & bedrijf in het voertuig. Bij verkoop van het voertuig moet u deze handleiding aan de nieuwe eigenaar overhandigen, aangezien de Tachograaf als een onderdeel van het voertuig wordt beschouwd.

Neem bij eventuele vragen contact op met uw plaatselijke Stoneridge-dealer. Een lijst van plaatselijke dealers vindt u in het hoofdstuk kop **Contact met Stoneridge** op pagina **94** 

# Symbolen

Hierna volgt een lijst van symbolen die het vaakst op het display en de afdrukken worden getoond.

| Symbool | Beschrijving                                       |
|---------|----------------------------------------------------|
| θ       | Functie niet beschikbaar                           |
| 11      | Bestuurder of sleuf                                |
| 22      | Bijrijder of sleuf                                 |
|         | Kaart                                              |
|         | Uitwerpen                                          |
| *       | Werken                                             |
| 0       | Rijden/bestuurder (bedrijfs-<br>modus)             |
| Ь       | Rust/pauze                                         |
|         | Beschikbaar                                        |
| ۵       | Reis per veerboot/trein                            |
| UIT     | Buiten bereik, d.w.z. geen regi<br>stratie vereist |
| •       | Lokale tijd/plaats                                 |
| IÞ      | Begin van dagelijkse werktijd                      |
| н       | Einde van dagelijkse werktijd                      |
|         | Pauze                                              |
| +       | Van of tot                                         |
|         | Printer, afdruk                                    |
| е       | Papier                                             |
|         | Display                                            |
| ×       | Bezig met verwerken, even                          |
|         |                                                    |

| Symbool | Beschrijving                  |
|---------|-------------------------------|
|         | wachten a.u.b.                |
| e       | Tijd, klok                    |
| UTC     | UTC-tijd                      |
| 24u     | Dagelijks                     |
| I       | Wekelijks                     |
| 11      | Twee weken                    |
| Σ       | Totaal/overzicht              |
| >       | Snelheid                      |
| »       | Snelheidsoverschrijding       |
| ×       | Storingen                     |
| !       | Voorvallen                    |
| ?       | Waarschuwing voor-            |
|         | af/vraag/onbekende activiteit |
| T       | Werkplaats                    |
| Ó       | Bedrijf                       |
| ۵       | Controleur                    |
| В       | Fabrikant                     |
| 8       | Veiligheid                    |
| Ŧ       | Externe opslag/download       |
| £       | Knoppen                       |
| 1       | Voltooid                      |
| д       | Tachograaf (VU), voertuig     |
| 0       | Bandenmaat                    |
| Л       | Sensor                        |
| ÷       | Voeding                       |

| Symbool | Beschrijving          |
|---------|-----------------------|
| Ē       | Afdrukken             |
|         | Afdrukken, submenu    |
| 8       | Bedrijfsvergrendeling |
| °ء_0    | Plaatsen              |
| 0+0     | Plaatsen, submenu     |
| c       | Instellingen          |

# Symboolcombinaties

De volgende symboolcombinaties komen het vaakst voor.

| Symbolen            | Beschrijving                             |
|---------------------|------------------------------------------|
| <b>●</b>   <b>▶</b> | Begin locatie van dagelijkse<br>werktijd |
| ÞI •                | Einde locatie van dagelijkse<br>werktijd |
| G 🔶                 | Van-tijd (UTC)                           |
| <b>→</b> 0          | Tot-tijd (UTC)                           |
| • 0                 | Lokale tijd                              |
| 00                  | Rijden met bemanning                     |
| ⊙                   | Rijtijd gedurende twee weken             |
| OUT→                | Buiten bereik - begin                    |
| → OUT               | Buiten bereik - einde                    |
| ⊙⊪                  | Cumulatieve rijtijd van vandaag          |
| 40                  | Printer te koud                          |
| ΛO                  | Printer te warm                          |
| ■                   | Geen kaart                               |
| ⊙ ∎                 | Bestuurderskaart                         |
| TH                  | Werkplaatskaart                          |
| Ó 🖬                 | Bedrijfskaart                            |
|                     | Controlekaart                            |
| • 1                 | Plaats van controle                      |
| А →                 | Van voertuig                             |
|                     |                                          |

# Beschikbare talen

Bij het plaatsen van de bestuurderskaart wijzigt de Tachograaf de taal automatisch in de taal op de kaart. U kunt echter ook een van de volgende talen kiezen.

| Taal       | Taal in het Neder-<br>lands |
|------------|-----------------------------|
| Български  | Bulgaars                    |
| Ceština    | Tsjechisch                  |
| dansk      | Deens                       |
| Deutsch    | Duits                       |
| eesti      | Ests                        |
| Ελληνικά   | Grieks                      |
| Engels     | Engels                      |
| español    | Spaans                      |
| français   | Frans                       |
| islenska   | IJslands                    |
| italiano   | Italiaans                   |
| latviesu   | Lets                        |
| lietuviu   | Litouws                     |
| magyar     | Hongaars                    |
| Nederlands | Nederlands                  |
| norsk      | Noors                       |
| polski     | Pools                       |
| português  | Portugees                   |
| românã     | Roemeens                    |
| русский    | Russisch                    |

| Taal           | Taal in het Neder-<br>lands |
|----------------|-----------------------------|
| slovencina     | Slowaaks                    |
| slovenscina    | Sloveens                    |
| suomi          | Fins                        |
| svenska        | Zweeds                      |
| shqip          | Albanees                    |
| bosanski       | Bosnisch                    |
| hrvatski       | Kroatisch                   |
| Македонски јаз | Macedonisch                 |
| srpski         | Servisch                    |
| Türşke         | Turks                       |
| Україна        | Oekraïne                    |

# Beschikbare landen

U kunt de volgende landen als plaats selecteren op de Tachograaf.

| Land                  |  |
|-----------------------|--|
| Albanië               |  |
| Andorra               |  |
| Armenië               |  |
| Oostenrijk            |  |
| Azerbeidjan           |  |
| Wit-Rusland           |  |
| België                |  |
| Bosnië-Herzegovina    |  |
| Bulgarije             |  |
| Kroatië               |  |
| Cyprus                |  |
| Tsjechische Republiek |  |
| Denemarken            |  |
| Estland               |  |
| Faeröereilanden       |  |
| Finland               |  |
| Frankrijk             |  |
| Georgië               |  |
| Duitsland             |  |
| Griekenland           |  |
| Hongarije             |  |
| IJsland               |  |

| Land                |
|---------------------|
| lerland             |
| Italië              |
| Kazachstan          |
| Letland             |
| Liechtenstein       |
| Litouwen            |
| Luxemburg           |
| Macedonië           |
| Malta               |
| Monaco              |
| Montenegro          |
| Nederland           |
| Noorwegen           |
| Polen               |
| Portugal            |
| Moldavië            |
| Roemenië            |
| Russische Federatie |
| San Marino          |
| Servië              |
| Slowakije           |
| Slovenië            |
| Spanje - regio's    |
| - Andalusië         |
| - Aragon            |

| Land                 |            |
|----------------------|------------|
| - Asturië            |            |
| - Balearen           |            |
| - Canarische Eiland  | en         |
| - Cantabrië          |            |
| - Castilië-La-Manch  | а          |
| - Castillië-León     |            |
| - Catalonië          |            |
| - Extremadura        |            |
| - Galicië            |            |
| - La Rioja           |            |
| - Madrid             |            |
| - Murcia             |            |
| - Navarra            |            |
| - Baskenland         |            |
| - Valencia           |            |
| Zweden               |            |
| Zwitserland          |            |
| Turkije              |            |
| Turkmenistan         |            |
| Oekraïne             |            |
| Verenigd Koninkrijk, | inclusief: |
| - Alderney           |            |
| - Guernsey           |            |
| - Isle of Man        |            |
| - Jersey             |            |

| Land               |
|--------------------|
| - Gibraltar        |
| Oezbekistan        |
| Vaticaanstad       |
| Joegoslavië        |
| Europese Unie      |
| Rest van Europa    |
| Rest van de wereld |

## Ingebouwde test

De ingebouwde test kan worden gebruikt ter controle of de volgende onderdelen van de tachograaf goed werken:

- Display
- Bestuurderskaart 🛾
- Knoppen g
- Printer 🗸
- Display omkeren ½

Voer als volgt een ingebouwde test uit. De ingebouwde test is alleen beschikbaar bij een stilstaand voertuig.

- 1. Druk op de knop **OK** en selecteer: INSTELLINGEN
- 2. Druk nogmaals op OK.
- 3. Selecteer: Ingebouwde test
- 4. Druk op **OK**.
- 5. Selecteer een van de vijf testcategorieën en druk op **OK**.

| Soort test          | Beschrijving                                                                                                    | Actie bij mislukken van test                                                                                                    |
|---------------------|----------------------------------------------------------------------------------------------------|----------------------------------------------------------------------------------------------------|
| □Display            | <b>Displaytest</b><br>Het display toont achtereenvolgens een positief<br>beeld, een negatief beeld en een recht-                                                                              | Laat de tachograaf door een digitale-tacho-<br>graafwerkplaats inspecteren als het display<br>onleesbaar is.                                                                                                    |
|                     | noekenpairoon geddrende teikens i seconde.                                                                                                    | Als het display onleesbaar is, moet de tachograaf<br>buiten bedrijf worden gesteld en vervangen.                                                                                                    |
| ∎ Bestuurderskaart  | Test van de aanwezige bestuurderskaarten<br>Er moet een bestuurderskaart in de betreffende<br>sleuf zitten. De naam van de kaarthouder wordt<br>ingelezen en verschijnt gedurende 2 seconden. | Als een kaart defect wordt gemeld, gebruikt u een<br>andere kaart om te controleren of de tachograaf<br>werkt.<br>Laat de apparatuur door een digitale-tacho-<br>graafwerkplaats inspecteren als de tachograaf        |
|                     |                                                                                                    | defect lijkt te zijn.<br>Als de bestuurderskaart onomstotelijk defect is,<br>neemt u contact op met de bevoegde instantie in<br>het land van uitgifte van de bestuurderskaart.                                        |
| ξ Knop              | <b>Knoppentest</b><br>U wordt gevraagd om de knoppen met tus-<br>senpozen van 2 seconden één voor één, van links<br>naar rechts in te drukken. Als u dat niet doet, mis-<br>lukt de test.     | Reinig vervuilde knoppen voorzichtig met een<br>vochtige doek en een mild reinigingsmiddel.<br>Laat de tachograaf door een digitale-tacho-<br>graafwerkplaats inspecteren als een knop her-<br>haaldelijk niet werkt. |
| ▼ Printer           | Afdrukte testpagina                                                                                                    | Controleer de papiercassette, plaats zo nodig een<br>nieuwe papierrol of vervang de cassette.<br>Laat de tachograaf door een digitale-tacho-<br>graafwerkplaats inspecteren als de printer nog<br>steeds niet werkt.  |
| ½ Omgekeerd display | Test functie omgekeerd display                                                                                                    | Laat de tachograaf door een digitale-tacho-                                                                                                    |

| Soort test | Beschrijving                                                  | Actie bij mislukken van test                               |
|------------|---------------------------------------------------------------|------------------------------------------------------------|
|            | De displayweergave wordt gedurende 2 secon-<br>den omgekeerd. | graafwerkplaats inspecteren als het display onleesbaar is. |

# Displaymeldingen

Het display kan vier soorten meldingen tonen.

- Meldingen bevatten informatie over processen of herinneringen voor de bestuurder. Meldingen worden niet opgeslagen en kunnen niet worden afgedrukt. Druk op de knop **Terug** om een melding te wissen.
- Waarschuwingen vooraf getoond als herinneringen vóór waarschuwingen. Waarschuwingen vooraf worden opgeslagen en kunnen worden afgedrukt. Druk twee keer op de knop **OK** om een waarschuwing vooraf te wissen.
- Waarschuwingen- verschijnen bij bv. snelheidsoverschrijdingen of inbreuken op wetgeving of als de tachograaf niet kan registreren. Waarschuwingen worden opgeslagen en kunnen worden afgedrukt. Druk twee keer op de knop **OK** om een waarschuwing te wissen.
- Storingen zijn ernstiger dan waarschuwingen en verschijnen bij een storing in de tachograaf, een sensor of een bestuurderskaart. Storingen worden ook getoond als manipulatie van de apparatuur is vastgesteld. Storingen worden opgeslagen en kunnen worden afgedrukt. Druk op de knop **OK** om de Storing te bevestigen.

| Display                     | Beschrijving                                                                   | Actie                                                                                          |
|-----------------------------|--------------------------------------------------------------------------------|------------------------------------------------------------------------------------------------|
| Θ                           | Melding<br>Invoeren onderweg niet mogelijk. Houdt verband met<br>de gebruiker. | Stop het voertuig en probeer opnieuw in te voe-<br>ren.                                        |
| ▼×▼ Afdruk<br>geannuleerd   | Melding<br>Doorlopend afdrukken is geannuleerd.                                | Geen nadere actie vereist.                                                                     |
| ▼⁄▼ Afdrukken<br>voltooid   | Melding<br>Doorlopend afdrukken is voltooid.                                   | Geen nadere actie vereist.                                                                     |
| Bezig<br>m. print <b>EE</b> | Melding<br>Bezig met afdrukken.                                                | Wacht totdat de afdruk gereed is.<br>Houd de knop Terug ingedrukt om de afdruk te<br>annuleren |

| Display                           | Beschrijving                                                                                                    | Actie                                                                                                    |
|-----------------------------------|----------------------------------------------------------------------------------------------------|----------------------------------------------------------------------------------------------------|
| Ø!@↓ d/m<br>download kaart        | Melding<br>Tijd voor de volgende download van de kaart (dag/-<br>maand).                                                                                                    | Bereid de download voor.                                                                                                    |
| !AJ d/m<br>download voertuig      | Melding<br>Tijd voor de volgende download van de tachograaf<br>(dag/maand).                                                                                                    | Bereid de download voor.                                                                                                    |
| ?⊡⊫ dagelijkse<br>rijtijd         | Waarschuwing vooraf- 9u dagelijkse rijtijd<br>Waarschuwing - 9u dagelijkse rijtijd<br>Waarschuwing vooraf - dagelijkse rijtijd<br>Waarschuwing - einde dagelijkse rijtijd<br>Vier verschillende waarschuwingen die aangeven dat<br>de toegestane rijtijd is bereikt. |                                                                                                    |
| !0A/A Data<br>integriteitsfout    | StoringDe gebruikersgegevens in de tachograaf bevat-<br>ten fouten. Houdt verband met de tachograaf                                                                                                    | Laat de apparatuur door een digitale-tacho-<br>graafwerkplaats inspecteren.                                                                                                    |
| ∓×∓ Download<br>mislukt           | Waarschuwing<br>Storing bij poging tot downloaden van gegevens van de<br>tachograaf. Houdt verband met de tachograaf/kaart.                                                                                                    | Controleer de aansluiting en de down-<br>loadapparatuur. Probeer nogmaals te down-<br>loaden.<br>Als storing blijft<br>Tachograafstoring -<br>Laat de apparatuur door een digitale-tacho-<br>graafwerkplaats inspecteren. |
| ∓∕∓ Download<br>voltooid          | Melding<br>Gegevens downloaden op tachograaf is voltooid.                                                                                                    | Geen nadere actie vereist.                                                                                                    |
| !⊡⊫ einde van<br>dagelij. rijtijd | Waarschuwing<br>Maximale dagelijkse rijtijd                                                                                                    |                                                                                                    |

| Display                                 | Beschrijving                                                                                                    | Actie                                                                                                    |
|-----------------------------------------|----------------------------------------------------------------------------------------------------|----------------------------------------------------------------------------------------------------|
| !⊡∥ einde van<br>rijtijd 2 weken        | Waarschuwing<br>Maximale tweewekelijkse rijtijd                                                                               |                                                                                                    |
| !©∣einde van<br>wekel. rijtijd          | Waarschuwing<br>Maximale wekelijkse rijtijd                                                                                   |                                                                                                    |
| ! <b>% </b> einde van<br>wekelijks werk | Waarschuwing<br>Wekelijkse werktijd overeenkomstig de 60u-regel van<br>de WTD bereikt.                                        |                                                                                                    |
| fn× Functie<br>werkt niet               | Melding<br>Gewenste functie kan niet worden uitgevoerd. Houdt<br>verband met de tachograaf.                                   | Controleer of de tachograaf in de juiste bedrijfs-<br>modus staat.<br>Als het display nog wordt getoond -Laat de appa-<br>ratuur door een digitale-tachograafwerkplaats<br>inspecteren. |
| !⊡⁄T∎ Geen best. ⁄<br>werkplaatskaart   | Melding<br>Voor deze functie moet een bestuurders- of werk-<br>plaatskaart geplaatst zijn. Houdt verband met de<br>gebruiker. | Laat de apparatuur door een digitale-tacho-<br>graafwerkplaats inspecteren.                                                                                                    |
| 9017 Geen<br>nadere details             | Storing<br>Onbekend type sensorfoutHoudt verband met de bewe-<br>gingssensor.                                                 | Laat de apparatuur door een digitale-tacho-<br>graafwerkplaats inspecteren.                                                                                                    |
| M! Geheugen vol!                        | Melding<br>Geheugen handmatige invoer vol. Houdt verband met<br>de gebruiker.                                                 | Wijzig de handmatige invoer zodanig dat de gege-<br>vens in totaal afnemen.                                                                                                    |
| !I‡ Gever geen<br>voedingssignaal       | Storing<br>Geen spanning op bewegingssensor. Houdt verband<br>met de bewegingssensor.                                         | Laat de apparatuur door een digitale-tacho-<br>graafwerkplaats inspecteren.                                                                                                    |
| 901 Gever                               | Storing                                                                                                    | Laat de apparatuur door een digitale-tacho-                                                                                                    |

| Display                             | Beschrijving                                                                                                    | Actie                                                                       |
|-------------------------------------|----------------------------------------------------------------------------------------------------|-----------------------------------------------------------------------------|
| verificatiefout                     | De tachograaf detecteert de sensor niet. Houdt ver-<br>band met de bewegingssensor.                                                                                                    | graafwerkplaats inspecteren.                                                |
| 914 Gever<br>verificatiefout        | Storing<br>De tachograaf herkent de aangesloten sensor niet als<br>het geïnstalleerde exemplaar. Houdt verband met de<br>bewegingssensor.<br>Storing<br>Er is een mislukte poging tot verificatie van de bewe-<br>gingssensor gedetecteerd. Houdt verband met de<br>bewegingssensor. | Laat de apparatuur door een digitale-tacho-<br>graafwerkplaats inspecteren. |
| ×IA Gever<br>communicatiefout       | Storing<br>Communicatiefout bewegingssensor. Houdt verband<br>met de bewegingssensor.                                                                                                    | Laat de apparatuur door een digitale-tacho-<br>graafwerkplaats inspecteren. |
| ‼l Geverdata<br>fout                | Waarschuwing<br>Signaal tussen bewegingssensor en tachograaf<br>gestoord. Houdt verband met de bewegingssensor.                                                                                                    | Laat de apparatuur door een digitale-tacho-<br>graafwerkplaats inspecteren. |
| !@∏/∏ Geverdata<br>integriteitsfout | Storing<br>Interne bewegingssensorfout, integriteitsstoring opge-<br>slagen data. Houdt verband met de bewegingssensor                                                                                                    | Laat de apparatuur door een digitale-tacho-<br>graafwerkplaats inspecteren. |
| !I→I× Geverdata<br>overdrachtsfout  | Storing<br>Bewegingssensor en tachograaf communiceren niet.<br>Houdt verband met de bewegingssensor.                                                                                                    | Laat de apparatuur door een digitale-tacho-<br>graafwerkplaats inspecteren. |
| ×∏∨ Geverfout<br>geen bevestiging   | Storing<br>Communicatiefout bewegingssensor. Houdt verband<br>met de bewegingssensor.                                                                                                    | Laat de apparatuur door een digitale-tacho-<br>graafwerkplaats inspecteren. |
| I→A… Gever<br>koppeling             | Melding                                                                                                    | Wacht totdat het automatisch koppelen voltooid is.                          |

| Display                             | Beschrijving                                                                                                    | Actie                                                                       |
|-------------------------------------|----------------------------------------------------------------------------------------------------|-----------------------------------------------------------------------------|
|                                     | Bewegingssensor en tachograaf zijn bezig met koppelen. Houdt verband met de bewegingssensor.                                              |                                                                             |
| 9011 Gever<br>niet correct verv.    | Storing<br>Sinds de laatste koppeling is de sensor gewijzigd. Houdt<br>verband met de bewegingssensor.                                    | Laat de apparatuur door een digitale-tacho-<br>graafwerkplaats inspecteren. |
| ×Alt†↑ Gever<br>spanning hoog       | Storing<br>Spanning bewegingssensor te hoog. Houdt verband<br>met de bewegingssensor.                                                     | Laat de apparatuur door een digitale-tacho-<br>graafwerkplaats inspecteren. |
| ×Alt‡↓ Gever<br>spanning laag       | Storing<br>Spanning bewegingssensor te laag. Houdt verband<br>met de bewegingssensor.                                                     | Laat de apparatuur door een digitale-tacho-<br>graafwerkplaats inspecteren. |
| !0A Hardware<br>sabotage            | Storing<br>Kaart is met geweld uitgenomen of er is manipulatie met<br>hardware gedetecteerd. Houdt verband met de gebrui-<br>ker.         | Laat de apparatuur door een digitale-tacho-<br>graafwerkplaats inspecteren. |
| >4 1/2h? Herinnering<br>15 min.     | Melding<br>De bestuurder heeft nog 15 minuten totdat de wettelijke<br>maximale ononderbroken rijtijd van 4,5 uur wordt over-<br>schreden. | Rijd binnen 15 minuten naar een geschikte plaats<br>om te pauzeren.         |
| ?▶lh herinnering<br>dagelijkse rust | Waarschuwing vooraf<br>Herinnering voor de dagelijkse rust.                                                                               |                                                                             |
| <b>?*6h</b> herinnering<br>pauze    | Waarschuwing vooraf<br>Herinnering voor een pauze overeenkomstig de 6u-<br>regel van de WTD.                                              |                                                                             |
| ⊮lhh herinnering<br>wekelijkse rust | Waarschuwing vooraf<br>Herinnering voor de wekelijkse rust.                                                                               |                                                                             |

| Display                            | Beschrijving                                                                                                    | Actie                                                                                                    |
|------------------------------------|----------------------------------------------------------------------------------------------------|----------------------------------------------------------------------------------------------------|
| ×∎1 Kaart 1<br>fout                | Storing<br>De kaart in lade 1 is defect. Soortgelijke melding voor<br>lade 2. Houdt verband met de kaar.                                                              | Werp de kaart uit en inspecteer deze visueel.<br>Reinig de kaart met een zachte vochtige doek en<br>probeer het nogmaals.<br>Nog steeds defect - voer een zelftest uit, zie kop<br>Ingebouwde test op pagina 58.<br>Nog steeds defect - Laat de apparatuur door een<br>werkplaats inspecteren. |
| !0∎1 Kaart 1<br>verificatiefout    | Storing<br>De veiligheidscontrole van de tachograaf voor de kaart<br>in lade 1 is mislukt. Soortgelijke melding voor lade 2.<br>Houdt verband met de tachograaf.      | Werp de kaart uit en inspecteer deze visueel.<br>Reinig de kaart met een zachte vochtige doek en<br>probeer het nogmaals.<br>Nog steeds defect - voer een zelftest uit, zie kop<br>Ingebouwde test op pagina 58.<br>Nog steeds defect - Laat de apparatuur door een<br>werkplaats inspecteren. |
| !∎⊙ Kaart erin<br>onder het rijden | Waarschuwing<br>Onderweg is er een bestuurderskaart geplaatst. Houdt<br>verband met de gebruiker.                                                                     | Vervolg uw reis als de bestuurderskaart geldig is.                                                                                                    |
| 1 Kaart nog<br>xx dagen geldig     | Melding<br>De kaart in lade 1 verloopt over xx dagen, waarbij xx<br>een getal tussen 0 en 30 is. Soortgelijke melding voor<br>lade 2. Houdt verband met de gebruiker. | Neem voor een nieuwe kaart contact op met de<br>bevoegde instantie. De melding verdwijnt auto-<br>matisch na 5 seconden of bij het indrukken van een<br>knop.                                                                                                    |
| !∎∎ Kaart-<br>conflict             | Waarschuwing<br>Ongeldige kaartcombinatie gedetecteerd. Houdt ver-<br>band met de kaar.                                                                               | Neem de betreffende kaart uit.                                                                                                    |

| Display                              | Beschrijving                                                                                                    | Actie                                                                                                    |
|--------------------------------------|----------------------------------------------------------------------------------------------------|----------------------------------------------------------------------------------------------------|
| !0+∎2 Kaart<br>integriteitsfout      | Storing<br>Onbetrouwbare gegevens gedetecteerd bij het lezen<br>van gegevens van de kaart in lade 2 naar de tacho-<br>graaf. Soortgelijke melding voor lade 1. Houdt verband<br>met de kaar. | Werp de kaart uit en inspecteer deze visueel.<br>Reinig de kaart met een zachte vochtige doek en<br>probeer het nogmaals.<br>Nog steeds defect - voer een zelftest uit, zie kop<br>Ingebouwde test op pagina 58.<br>Nog steeds defect - Laat de apparatuur door een<br>werkplaats inspecteren. |
| 0∎1 Kaart<br>verlopen                | Melding<br>De kaart in lade 1 is verlopen. Soortgelijke melding voor<br>lade 2. Houdt verband met de gebruiker.                                                                              | Neem de kaart uit en vervang deze door een gel-<br>dig exemplaar.                                                                                                    |
| !∎⇒×2 Krt. uitworp<br>zonder opslaan | Melding<br>Gegevens vanwege fout niet opgeslagen op kaart uit<br>lade 1. Soortgelijke melding voor lade 2. Houdt verband<br>met de kaar.                                                     | Werp de kaart uit en inspecteer deze visueel.<br>Reinig de kaart met een zachte vochtige doek en<br>probeer het nogmaals.<br>Nog steeds defect - voer een zelftest uit, zie kop<br>Ingebouwde test op pagina 58.<br>Nog steeds defect - Laat de apparatuur door een<br>werkplaats inspecteren. |
| ×0/0∠× Lade gaat<br>niet open        | Melding<br>De betreffende kaartlade kan niet worden geopend.<br>Houdt verband met de tachograaf.                                                                                             | Controleer of het contact ingeschakeld is.<br>Als de ladefout blijft -Laat de apparatuur door een<br>digitale-tachograafwerkplaats inspecteren.                                                                                                    |
| <i>ह</i> →✓ Lock-in voltooid         | Melding<br>Vergrendeld.                                                                                                    | Geen nadere actie vereist.                                                                                                    |
| ←§⁄ Lock-out voltooid                | Melding                                                                                                    | Geen nadere actie vereist.                                                                                                    |

| Display                                      | Beschrijving                                                                                                    | Actie                                                                                                    |
|----------------------------------------------|----------------------------------------------------------------------------------------------------|----------------------------------------------------------------------------------------------------|
|                                              | Ontgrendeld.                                                                                                    |                                                                                                    |
| !∎A1 Ltste. sessie<br>slecht afgesl.         | <ul> <li>Waarschuwing</li> <li>Bestuurderskaart in lade 1 tijdens laatste sessie onjuist<br/>uitgeworpen.</li> <li>Vorige keer uitnemen van kaart in lade 1 niet goed door<br/>tachograaf voltooid. Soortgelijke melding voor lade 2.</li> <li>Houdt verband met de kaar.</li> </ul> | Werp de kaart uit en inspecteer deze visueel.<br>Reinig de kaart met een zachte vochtige doek en<br>probeer het nogmaals.<br>Nog steeds defect - voer een zelftest uit, zie kop<br>Ingebouwde test op pagina 58. |
| ! <b>&amp;o 30'</b> maximale<br>onderbreking | Aanduiding van de resterende onderbrekingstijd                                                                                                    |                                                                                                    |
| Nieuwe tijd?<br>●© 03:01                     | Melding<br>Wijzigingen zomertijd.                                                                                                    | Antwoord <b>JA</b> om te beginnen of te eindigen met<br>zomertijd.<br>Antwoord <b>NEE</b> of druk op de knop <b>Terug</b> om te<br>annuleren.                                                                    |
| !∎ Ongeld. kaart<br>geplaatst                | Waarschuwing<br>Ongeldige kaart in een sleuf gestoken. Houdt verband<br>met de gebruiker.                                                                                                    | Werp de ongeldige kaart uit.                                                                                                    |
| !∏∠× Ontoelaatb.<br>opening v. gever         | Storing<br>Systeem door onbevoegden geopend. Houdt verband<br>met de bewegingssensor.                                                                                                    | Laat de apparatuur door een digitale-tacho-<br>graafwerkplaats inspecteren.                                                                                                    |
| !#∠× Ontoelaatb. opening<br>van VU           | Storing<br>Behuizing van Tachograafmodule is geopend. Houdt<br>verband met de tachograaf.                                                                                                    | Laat de apparatuur door een digitale-tacho-<br>graafwerkplaats inspecteren.                                                                                                    |
| ▼↓† Printer lage<br>spanning                 | Melding<br>Doorlopend afdrukken onderbroken; ingangsspanning                                                                                                    | Controleer of het contact ingeschakeld is.                                                                                                    |

| Display                      | Beschrijving                                                                                                    | Actie                                                                                                    |
|------------------------------|----------------------------------------------------------------------------------------------------|----------------------------------------------------------------------------------------------------|
|                              | van tachograaf te laag. Houdt verband met het voer-<br>tuig.                                                                                          | Meet de voertuigaccuspanning, test de aan-<br>sluitingen enz.                                                                                                    |
|                              |                                                                                                    | Als de printerstoring blijft -Laat de apparatuur door een digitale-tachograafwerkplaats inspecteren.                                                                                                |
| V↑O Printer<br>te warm       | Melding<br>Afdrukken niet gestart of doorlopend afdrukken onder-<br>broken; temperatuur van printer te hoog. Houdt ver-<br>band met de printer.       | Wacht totdat de printer voldoende afgekoeld is en<br>probeer opnieuw af te drukken.<br>Laat de apparatuur door een digitale-tacho-<br>graafwerkplaats inspecteren.                                  |
| V°× Printerpapier<br>is op   | Melding<br>Doorlopend afdrukken onderbroken; printerpapier is<br>op.                                                                                  | Vul papier bij.                                                                                                    |
| V↓O Printer<br>te koud       | Melding<br>Afdrukken niet gestart; temperatuur van printer te laag.<br>Houdt verband met de printer.                                                  | Wacht totdat de printer voldoende opgewarmd is<br>en probeer opnieuw af te drukken.<br>Als de printerstoring blijft -Laat de apparatuur<br>door een digitale-tachograafwerkplaats inspec-<br>teren. |
| !∎ Reeds in<br>bedrijfsmodus | Melding<br>Twee bedrijfskaarten geplaatst. De tweede kaart wordt<br>zonder verwerking (verificatie) uitgeworpen. Houdt ver-<br>band met de gebruiker. | Plaats slechts één bedrijfskaart.                                                                                                    |
| !∎ Reeds in<br>controlemodus | Melding<br>Twee controlekaarten geplaatst. De tweede kaart<br>wordt zonder verwerking (verificatie) uitgeworpen.<br>Houdt verband met de gebruiker.   | Plaats slechts één controlekaart.                                                                                                    |

| Display                            | Beschrijving                                                                                                    | Actie                                                                                                    |
|------------------------------------|----------------------------------------------------------------------------------------------------|----------------------------------------------------------------------------------------------------|
| !∎ Reeds in<br>kalibratiemodus     | Melding<br>Twee werkplaatskaarten geplaatst. De tweede kaart<br>wordt zonder verwerking (verificatie) uitgeworpen.<br>Houdt verband met de gebruiker. | Plaats slechts één werkplaatskaart.                                                                         |
| !⊡∎ Rijden zonder<br>geldige kaart | Waarschuwing<br>Onjuiste kaart of onjuiste kaartcombinatie geplaatst.<br>Houdt verband met de gebruiker.                                              | Stop en neem de onjuiste kaart uit.                                                                         |
| 00∕0× Rijden<br>lade niet open     | Melding<br>Poging tot openen van de sleuf terwijl het voertuig in<br>beweging was. Houdt verband met de gebruiker.                                    | Stop het voertuig. De kaartlade kan alleen wor-<br>den geopend als het voertuig stilstaat.                  |
| ×AI secundaire<br>sensorstoring    | Storing<br>Geen of verkeerde gegevens van de secundaire bewe-<br>gingssensor. Houdt verband met de bewegingssensor.                                   | Laat de apparatuur door een digitale-tacho-<br>graafwerkplaats inspecteren.                                 |
| A→T? Service<br>waarschuwing       | Melding<br>Volgende kalibratie, waarschuwing vooraf.                                                                                                  | Laat de apparatuur door een digitale-tacho-<br>graafwerkplaats inspecteren.                                 |
| >> Snelh.<br>overschr.             | Waarschuwing<br>Rijsnelheid heeft maximumsnelheid gedurende 1<br>minuut overschreden en wordt opgeslagen. Houdt ver-<br>band met de gebruiker.        | Houd u aan de geldende maximumsnelheid.<br>Ga na wat de toegestane maximumsnelheid voor<br>het voertuig is. |
| !π=0 Storing<br>geverkabel         | Waarschuwing<br>Gegevensfout sensor. Houdt verband met de bewe-<br>gingssensor.                                                                       | Laat de apparatuur door een digitale-tacho-<br>graafwerkplaats inspecteren.                                 |
| !∏>0 Storing<br>geverkabel         | Waarschuwing<br>Gegevensfout bewegingssensor. Houdt verband met<br>de bewegingssensor.                                                                | Laat de apparatuur door een digitale-tacho-<br>graafwerkplaats inspecteren.                                 |
| !† Stroomonder-<br>breking         | Waarschuwing<br>De voedingsspanning van de tachograaf is te hoog of te                                                                                | Laat de apparatuur door een digitale-tacho-<br>graafwerkplaats inspecteren.                                 |
| Display                                | Beschrijving                                                                                                    | Actie                                                                                                    |
|----------------------------------------|----------------------------------------------------------------------------------------------------|----------------------------------------------------------------------------------------------------|
|                                        | laag voor een goede werking of is losgekoppeld. Houdt<br>verband met het voertuig.<br>Waarschuwing<br>De voedingsspanning van de tachograaf is langer dan<br>200 milliseconden onderbroken geweest. Aan-<br>slingerspanning mag dit voorval niet veroorzaken. Het<br>voorval wordt in de kalibratiemodus niet gegenereerd.<br>Houdt verband met het voertuig. |                                                                                                    |
| ! <b>*6h</b> tijd voor<br>pauze        | Waarschuwing<br>Neem een pauze overeenkomstig de 6u-regel van de<br>WTD.                                                                                                    | Minimumpauze 15 min.                                                                                                    |
| ! <b>00</b> 1 Tijd kaart 1<br>overlapt | Waarschuwing<br>De laatste keer dat de geplaatste bestuurderskaart<br>werd uitgenomen is later dan de datum/tijd van de<br>tachograaf. Houdt verband met de tachograaf.                                                                                                    | Controleer de datum/tijd van de tachograaf en wij-<br>zig deze zo nodig.<br>Wacht totdat de overlappende periode verstreken<br>is. |
| ∯lh tijd voor<br>dagelijkse rust       | Waarschuwing<br>Waarschuwing voor begin van dagelijkse rust.                                                                                                    |                                                                                                    |
| !A→T<br>Tijd voor service              | Melding<br>De tachograaf is niet goed gekalibreerd.                                                                                                    | Laat de apparatuur door een digitale-tacho-<br>graafwerkplaats inspecteren.                                                        |
| ‼⊳lhh tijd voor<br>wekelijkse rust     | Waarschuwing<br>Waarschuwing voor begin van wekelijkse rust.                                                                                                    |                                                                                                    |
| >4 1/2h Tijd voor<br>pauze             | Melding<br>De wettelijke maximale ononderbroken rijtijd van 4,5<br>uur is verstreken.                                                                                                    |                                                                                                    |
| ∎→© Timeout<br>niets ingedrukt         | Melding<br>De tachograaf wacht op invoer.                                                                                                    | Druk op de juiste knoppen en rond de procedure af.                                                                                 |

#### Referentiegedeelte

| Display                                     | Beschrijving                                                                                                    | Actie                                                                                                    |
|---------------------------------------------|----------------------------------------------------------------------------------------------------|----------------------------------------------------------------------------------------------------|
| >>? Waars. snelh. –<br>overschrijding       | Melding<br>Het voertuig overschrijdt de geldende maxi-<br>mumsnelheid.<br>De waarschuwing wordt na 1 (één) minuut onaf-<br>gebroken snelheidsoverschrijding opgeslagen. Houdt<br>verband met de gebruiker. | Houd u aan de geldende maximumsnelheid.                                                                                                    |
| ?©l wekelijkse<br>rijtijd                   | Waarschuwing vooraf<br>Maximale wekelijkse rijtijd                                                                                                    |                                                                                                    |
| →√ Veranderingen opge-<br>slagen            | Melding<br>Een pop-up-melding ter bevestiging dat een wijziging<br>opgeslagen is.                                                                                                    | Geen nadere actie vereist.                                                                                                    |
| 0!00 Verv. d.<br>kaart                      | Melding<br>De kaart in lade 1 is bijna verlopen (dag/maand). Soort-<br>gelijke melding voor lade 2. Houdt verband met de<br>gebruiker.                                                                     | Neem voor een nieuwe kaart contact op met de bevoegde instantie.                                                                                 |
| ×A∏ Voertuig<br>beweg. conflict             | Melding<br>Gegevens van secundaire bewegingssensor tegen-<br>strijdig met die van primaire bewegingssensor. Houdt<br>verband met de bewegingssensor.                                                       | Laat de apparatuur door een digitale-tacho-<br>graafwerkplaats inspecteren.                                                                      |
| ×A VU<br>interne fout                       | Storing<br>De tachograaf heeft een interne storing gedetecteerd.<br>Houdt verband met de tachograaf.                                                                                                    | Laat de apparatuur door een digitale-tacho-<br>graafwerkplaats inspecteren.                                                                      |
| 9 <b>0</b> UTC correctie<br>niet toegestaan | Melding<br>UTC-tijd corrigeren met meer dan +/- 1 (een) minuut<br>per week is niet toegestaan.                                                                                                    | Als de UTC-tijd op de tachograaf meer dan 20<br>minuten is afgeweken, moet deze worden geka-<br>libreerd door een digitale-tachograafwerkplaats. |
| !ATd/m                                      | Waarschuwing                                                                                                    | Plan de kalibratie.                                                                                                    |

| Display                   | Beschrijving                                                                                        | Actie |
|---------------------------|----------------------------------------------------------------------------------------------------|-------|
| volgende kalibratie       | Volgende verplichte kalibratie moet worden uitgevoerd<br>(d/m = dag/maand)                          |       |
| ?* wekelijkse<br>werktijd | Waarschuwing vooraf<br>Wekelijkse werktijd overeenkomstig de 60u-regel van<br>de WTD bijna bereikt. |       |
| ?⊡∥ 2- 2 weken<br>rijtijd | Waarschuwing vooraf<br>Maximale tweewekelijkse rijtijd                                              |       |

## Afdrukvoorbeelden

Op de volgende pagina's wordt een aantal voorbeelden gegeven van afdrukken die u kunt selecteren in het menu AFDRUKKEN :

- Dagelijkse afdruk (kaart) 24u kaart (inclusief lokale tijd).
- Dagelijkse afdruk (VU) 24u voertuig (inclusief lokale tijd).
- Voorvallen en storingen (kaart) voorvallen krt.
- Voorvallen en storingen (VU) voorval vu.
- Rijtijdinforijtijdinfo
- Technische gegevens techn. gegevens.
- Snelheidsoverschrijding snelh.overschr.
- Voertuigsnelheid voertuigsnelheid.
- Motortoerental (tpm) motortoerental.
- Status D1/D2status D1/D2.
- Blad voor handmatige invoer handm. inv.blad.

Het volgende voorbeeld is een bevestiging na een handmatige invoer.

• Bevestiging van handmatige invoer

#### Dagelijkse afdruk (kaart)

Deze afdruk geeft een overzicht van alle op de bestuurderskaart (of bijrijderskaart) opgeslagen activiteiten voor de geselecteerde datum (wettelijke eis). De UTC-tijd wordt gebruikt.

Het display toont het volgende (op de tweede regel):

#### 24u kaart

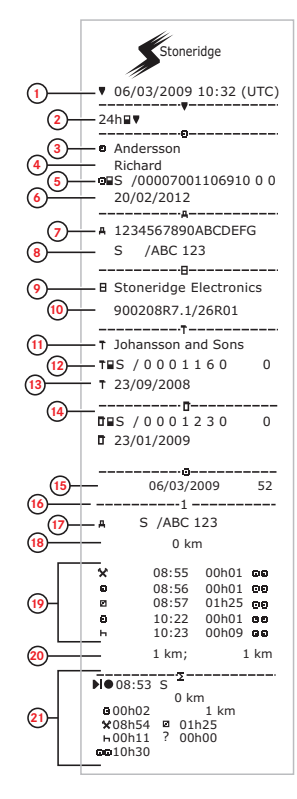

- 1. Datum en tijd van afdruk.
- 2. Soort afdruk (24u, kaart).
- 3. Achternaam van kaarthouder.
- 4. Voornaam van kaarthouder.
- 5. Kaart- en landidentificatienummer.
- 6. Verloopdatum van bestuurderskaart.
- 7. Voertuigidentificatienummer, VIN.
- 8. Registrerende lidstaat en voertuigregistratienummer, VRN.
- 9. Tachograaffabrikant.
- 10. Tachograafonderdeelnummer.
- 11. Werkplaats die laatste kalibratie verrichtte.
- 12. Nummer van werkplaatskaart.
- 13. Datum van laatste kalibratie.
- 14. Laatste controle van geïnspecteerde bestuurder.
- Onderzoeksdatum en dagelijkse kaartpresentieteller.
- 16. Lade waarin de kaart werd geplaatst
- VRN, voertuigregistratienummer, voor het voertuig waarin de bestuurderskaart werd geplaatst.
- 18. Voertuigkilometerteller bij plaatsen van kaart.
- 19. Activiteiten met geplaatste bestuurderskaart, begin en duur.
- 20. Uitnemen van kaart: voertuigkilometerteller en afgelegde afstand sinds de laatste keer plaatsen bij bekende kilometerteller.
- 21. Dagoverzicht van activiteiten.

## Dagelijkse afdruk (kaart), vervolg

U kunt de lokale tijd kiezen in plaats van de UTCtijd om het controleren van de activiteiten op de afdruk te vergemakkelijken. De overige informatie op de afdruk blijft identiek.

#### Let op!

De tekst NIET VOLGENS REGELS geeft aan dat deze afdruk niet aan enige regelgeving voldoet.

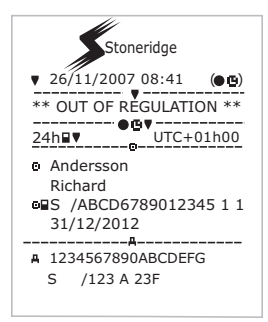

|                     | !0Л<br>!11<br>А          | 27/02/2009 16:32<br>S /ABC 123 93h41                                       |
|---------------------|--------------------------|----------------------------------------------------------------------------|
|                     | хЛ<br>Х35                | 05/03/2009 15:20<br>S /ABC 123 <sup>17h32</sup>                            |
| 22-                 | !0Л<br>!11<br>А          | 05/03/2009 15:20<br>S /ABC 123                                             |
|                     | х <b>л</b><br>Х35        | 06/03/2009 08:55<br>S /ABC 123 01h37                                       |
|                     | !ВЛ<br>!11<br>А          | 06/03/2009 08:55<br>S /ABC 123 01h37                                       |
|                     | <u>хл</u><br>Х <u>з5</u> | !XA                                                                        |
|                     | !ОЛ<br>!11<br>В          | 00 03/03/2009 09:15<br>05h10                                               |
| 23-                 | !÷<br>!08                | 01 03/03/2009 14:26<br>( 1) 48h53                                          |
|                     | XIL<br>X35<br>© S        | 07 05/03/2009 15:20<br>19h12<br>/00007001106910 0 0<br>/00007001106880 0 0 |
|                     | 101<br>111               | 07 05/03/2009 15:20<br>19h12                                               |
|                     | <br>• S                  | /00007001106880 0 0                                                        |
|                     |                          |                                                                            |
| 24-                 | - u• .                   |                                                                            |
| 25-                 | <br>- 0 .                |                                                                            |
| <mark>(26</mark> )— | <br>_ 0 _                |                                                                            |

- 22. Laatste vijf voorvallen en storingen van de bestuurderskaart.
- 23. Laatste vijf voorvallen en storingen van de VU, voertuigmodule.
- 24. Plaats van controle.
- 25. Handtekening van controleur.
- 26. Handtekening van bestuurder.

## Dagelijkse afdruk (VU)

Deze afdruk geeft een overzicht van alle in de tachograaf (VU) opgeslagen activiteiten voor de geselecteerde datum (wettelijke eis). De UTC-tijd wordt gebruikt. De afdruk hangt van het volgende af:

- Als er geen kaart aanwezig is, selecteert u de huidige datum of een van de laatste acht dagen.
- Als er een kaart aanwezig is, selecteert u een in de tachograaf opgeslagen dag, uit meestal maximaal een van de laatste 28 dagen. Als er geen gegevens voor de geselecteerde datum zijn, wordt de afdruk niet geïnitialiseerd.

Het display toont het volgende (op de tweede regel):

#### 24u voertuig

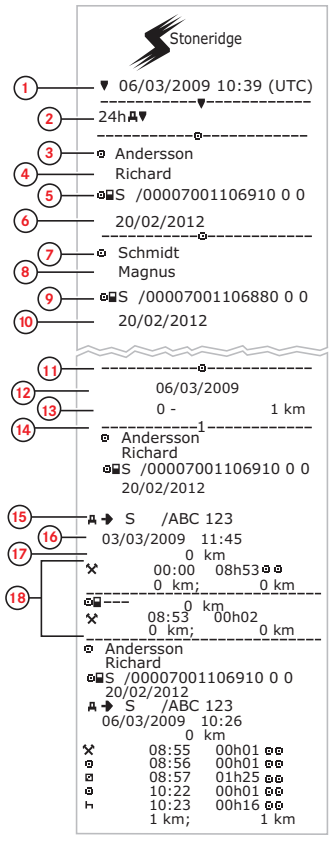

- 1. Datum en tijd van afdruk.
- 2. Soort afdruk (24u, VU)
- 3. Achternaam kaarthouder (bestuurder).
- 4. Voornaam kaarthouder (bestuurder).
- 5. Kaart- en landidentificatienummer.
- 6. Verloopdatum van bestuurderskaart.
- 7. Achternaam kaarthouder (bijrijder).
- 8. Voornaam kaarthouder (bijrijder).
- 9. Kaart- en landidentificatienummer.
- 10. Verloopdatum van bijrijderskaart.
- 11. Bestuurdersactiviteiten opgeslagen in de VU per sleuf in chronologische volgorde.
- 12. Onderzoeksdatum.
- 13. Voertuigkilometerteller op 00:00 en 24:00.
- 14. Bestuurder
- 15. Registrerende lidstaat en voer
  - tuigregistratienummer van eerder gebruikt voertuig.
- 16. Datum en tijd van uitnemen van kaart uit eerder gebruikt voertuig.
- 17. Voertuigkilometerteller bij plaatsen van kaart.
- 18. Activiteiten met begin en duur

## Dagelijkse afdruk (VU), vervolg 📀

M = handmatige invoer van bestuurdersactiviteiten.

U kunt de lokale tijd kiezen in plaats van de UTCtijd om het controleren van de activiteiten op de afdruk te vergemakkelijken. De overige informatie op de afdruk blijft identiek.

#### Let op!

De tekst NIET VOLGENS REGELS geeft aan dat deze afdruk niet aan enige regelgeving voldoet.

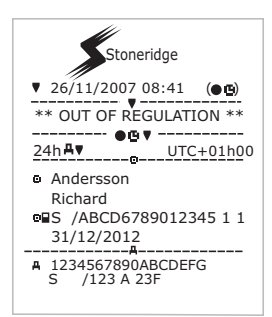

ο. Schmidt Magnus ■S /00007001106880 0 0 20/02/2012 A S /ABC 123 (21) 05/03/2009 14:40 0 km 00:00 08h53 0 0 0 km; 0 km 08 ----0 km 08:53 00h02 00 ø 0 km; 0 km Schmidt Magnus o. ■S /00007001106880 0 0 20/02/2012 A→ S /ABC 123 06/03/2009 10:25 0 km Μ 08:55 00h01 00 01h43 00 \* ь 08:56 1 km 1 km: --Σ· \_\_\_\_\_ (23) 108----0 00h00 0 km ☆ 00h02 □ 00h00 ⊨ 00h00 208----★ 00h00 ■ 00h02 ▶ 00h00 Andersson Richard ■S /00007001106910 0 0 ▶1●08:53 S 0 km (25) 00h02 1km ×08h54 01h25 +00h16 0010h37 Θ Schmidt Magnus ■S /00007001106880 0 0 ▶●08:53 S 0 km (26) © 00h00 1km ×00h00 ■ 08h54 ▶01h43 ee10h37

- 19. Bijrijder.
- 20. Registrerende lidstaat en voer
  - tuigregistratienummer van eerder gebruikt voertuig.
- 21. Datum en tijd van uitnemen van kaart uit eerder gebruikt voertuig.
- Voertuigkilometerteller bij plaatsen van kaart. M = handmatige invoer van bestuurdersactiviteiten.
  - \* = rustperiode van ten minste een uur.
- 23. Overzicht van periodes zonder kaart in bestuurderssleuf.
- 24. Overzicht van periodes zonder kaart in bijrijderssleuf.
- 25. Dagoverzicht van activiteiten (bestuurder).
- 26. Dagoverzicht van activiteiten (bijrijder).

## Voorvallen en storingen (kaart)

Deze afdruk geeft een overzicht van alle op de kaart opgeslagen waarschuwingen en stoningen (wettelijke eis). De UTC-tijd wordt gebruikt.

Het display toont het volgende (op de tweede regel):

voorvallenkaart

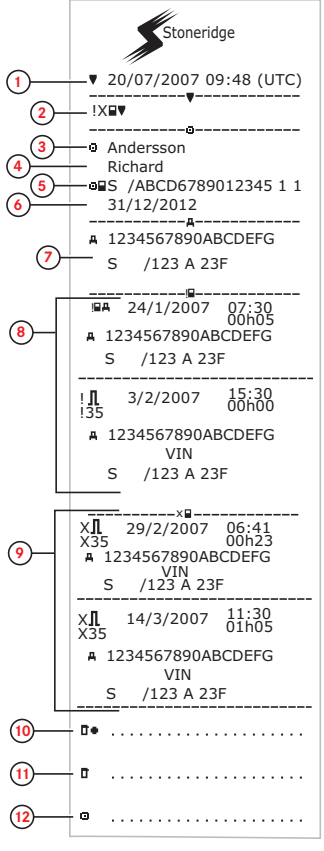

- 1. Datum en tijd.
- 2. Soort afdruk. (voorvallen en storingen, kaart).
- 3. Achternaam van kaarthouder.
- 4. Voornaam van kaarthouder.
- 5. Kaart- en landidentificatienummer.
- 6. Verloopdatum van kaart.
- 7. Voertuigregistratienummer (VRN).
- 8. Overzicht van alle op de kaart opgeslagen voorvallen.
- 9. Overzicht van alle op de kaart opgeslagen storingen.
- 10. Plaats van controle.
- 11. Handtekening van controleur.
- 12. Handtekening van bestuurder.

## Voorvallen en storingen (VU)

Deze afdruk geeft een overzicht van alle in de tachograaf of de voertuigmodule opgeslagen waarschuwingen en storingen (wettelijke eis). De UTC-tijd wordt gebruikt.

Het display toont het volgende (op de tweede regel):

voorval voertuig

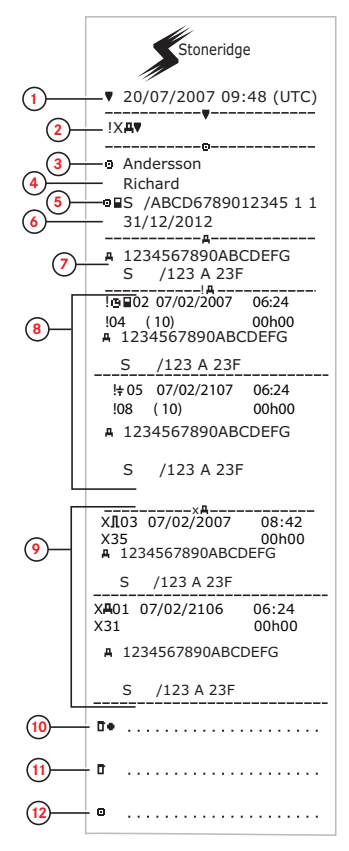

- 1. Datum en tijd.
- 2. Soort afdruk. (voorvallen en storingen, VU).
- 3. Achternaam van kaarthouder.
- 4. Voornaam van kaarthouder.
- 5. Kaart- en landidentificatienummer.
- 6. Verloopdatum van bestuurderskaart.
- 7. Voertuigidentificatie. VIN, registrerende lidstaat en VRN.
- 8. Overzicht van alle in de VU opgeslagen voorvallen.
- 9. Overzicht van alle in de VU opgeslagen storingen.
- 10. Plaats van controle.
- 11. Handtekening van controleur.
- 12. Handtekening van bestuurder.

## Rijtijdinfo

Deze afdruk geeft een overzicht van rijtijdinformatie.

Het display toont het volgende (op de tweede regel):

#### rijtijdinfo

#### Let op!

Nrs. 16 t/m 20: deze overzichtsregels worden alleen afgedrukt als er waarschuwingen aanwezig zijn.

#### Let op!

Nr.8: het vraagteken na de waarde geeft aan dat ONBEKENDE periodes zijn toegewezen aan PAUZE/RUST.

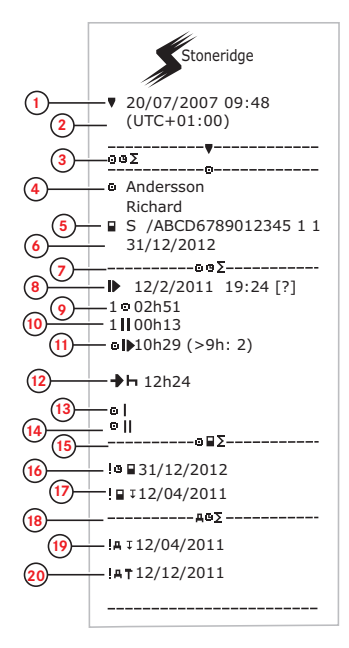

- 1. Datum en tijd.
- 2. Het tijdverschil tussen UTC- en lokale tijd.
- 3. Soort afdruk (overzicht bestuurderstijd).
- 4. Achternaam en voornaam van kaarthouder
- 5. Kaarthouder-ID.
- 6. Verloopdatum kaart.
- 7. Overzicht bestuurderstijd
- 8. Einde van laatste dagelijkse/wekelijkse rustperiode.
- 9. Ononderbroken rijtijd van bestuurder.
- 10. Cumulatieve pauzetijd van bestuurder.
- Dagelijkse rijtijd, met tussen haakjes het aantal keer dat de rijtijd 9 uur heeft overschreden gedurende de huidige week.
- 12. Resterende tijd voordat de bestuurder de dagelijkse/wekelijkse rustperiode moet aanvatten.
- 13. Wekelijkse rijtijd.
- 14. Tweewekelijkse rijtijd.
- 15. Overzicht bestuurderskaart.
- 16. Verloopdatum bestuurderskaart.
- 17. Datum van volgende verplichte download van bestuurderskaart.
- 18. Tijdoverzicht voertuigmodule (tachograaf).
- 19. Datum van volgende verplichte VU-download.
- 20. Datum van volgende verplichte VU-kalibratie.

## Technische gegevens

Deze afdruk vermeldt gegevens als snelheidsinstellingen, bandenmaat, kalibratiegegevens en tijdcorrecties.

Het display toont het volgende (op de tweede regel):

#### technische gegevens

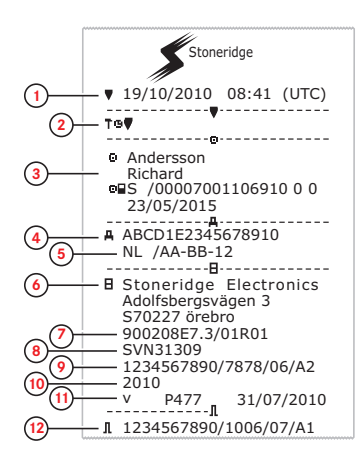

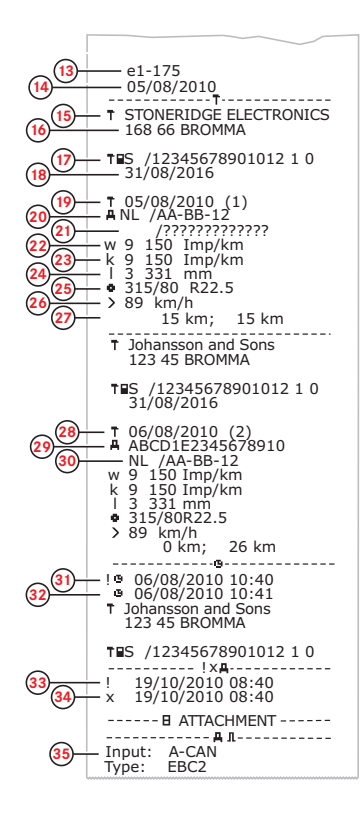

- 1. Datum en tijd.
- 2. Soort afdruk. (technische gegevens).
- 3. Kaarthouder-ID.
- 4. Voertuigidentificatienummer (VIN).
- 5. Voertuigregistratienummer (VRN) en land van registratie.
- 6. Fabrikant tachograaf.
- 7. Onderdeelnummer tachograaf.
- 8. Goedkeuringsnummer tachograaf.
- 9. Serienummer tachograaf, productiedatum, soort uitrusting en fabrikantcode.
- 10. Productiejaar.
- 11. Softwareversie en installatiedatum.
- 12. Serienummer bewegingssensor.
- 13. Goedkeuringsnummer bewegingssensor.
- 14. Datum van eerste installatie van bewegingssensor.
- 15. Werkplaats die systeem heeft gekalibreerd.
- 16. Adres van werkplaats.
- 17. Identificatie werkplaatskaart.
- 18. Verloopdatum werkplaatskaart.
- 19. Kalibratiedatum.
- 20. VIN
- 21. VRN en land van registratie.
- 22. Karakteristiekcoëfficiënt van voertuig.
- 23. Constante van de registratieapparatuur.
- 24. Effectieve wielomtrek.
- 25. Bandenmaat van voertuig.
- 26. Instelling maximumsnelheid.
- 27. Oude en nieuwe dagtellerwaarden.
- 28. Kalibratiedatum en -doel.
- 29. VIN.
- 30. VRN en land van registratie.
- 31. Oude datum en tijd. (Vóór tijdcorrectie)
- 32. Nieuwe datum en tijd. (Na tijdcorrectie)
- 33. Tijd meest recente voorval.
- 34. Datum en tijd meest recente storing.
- Configuratie secundaire bewegingssensor. Indien niet weergegeven, dan is de secundaire bewegingssensor uitgeschakeld.

## Snelheidsoverschrijding

Deze afdruk geeft een overzicht van snelheidsoverschrijdingen, de duur ervan en de bestuurder.

Het display toont het volgende (op de tweede regel):

#### snelheidsoverschrijding

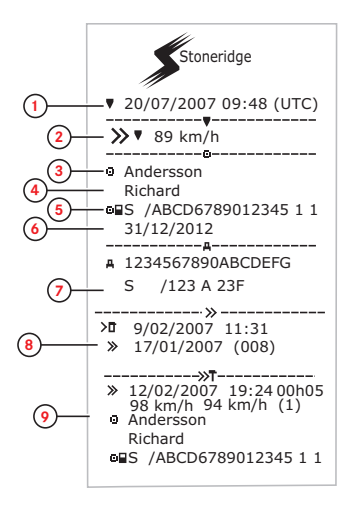

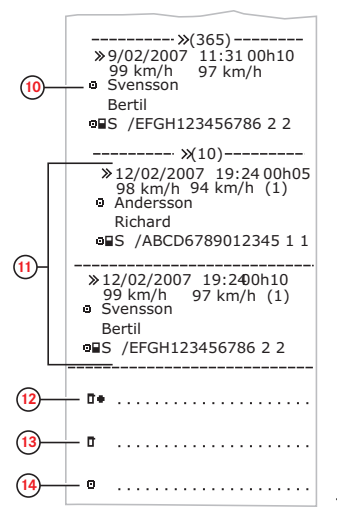

- . Datum en tijd.
- Soort afdruk. (snelheidsoverschrijding). Instelling van snelheidsbegrenzer.
- 3. Achternaam van kaarthouder.
- 4. Voornaam van kaarthouder.
- 5. Kaart- en landidentificatienummer.
- 6. Verloopdatum van bestuurderskaart.
- 7. Voertuigidentificatie. VIN, registrerende lidstaat en VRN.
- 8. Datum en tijd van de laatste snelheidsoverschrijdingscontrole.
- Datum en tijd van de eerste snelheidsoverschrijding en aantal snelheidsoverschrijdingen.

Eerste snelheidsoverschrijding na laatste kalibratie.

Datum, tijd en duur. Max. en gemiddelde snelheid. Bestuurder en bestuurderskaartidentificatie.

- Vijf zwaarste snelheidsoverschrijdingen gedurende de afgelopen 365 dagen. Datum, tijd en duur. Max. en gemiddelde snelheid. Bestuurder en bestuurderskaartidentificatie.
- Meest ernstige snelheidsoverschrijdingen gedurende de afgelopen tien dagen. Datum, tijd en duur. Max. en gemiddelde snelheid. Bestuurder en bestuurderskaartidentificatie.
- 12. Plaats van controle.
- 13. Handtekening van controleur.
- 14. Handtekening van bestuurder.

## Rijsnelheid

Deze afdruk vermeldt de rijsnelheid in snelheidsbereiken (km/u) voor elke bestuurder in chronologische volgorde.

Het display toont het volgende (op de tweede regel):

#### rijsnelheid

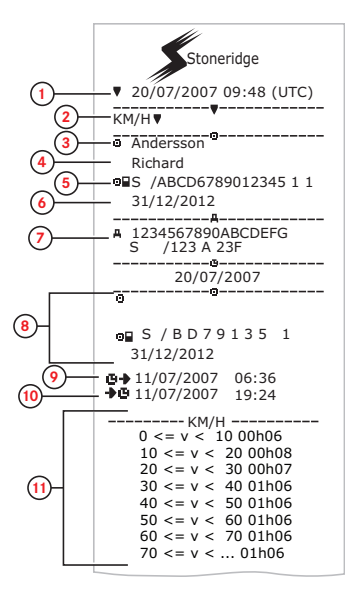

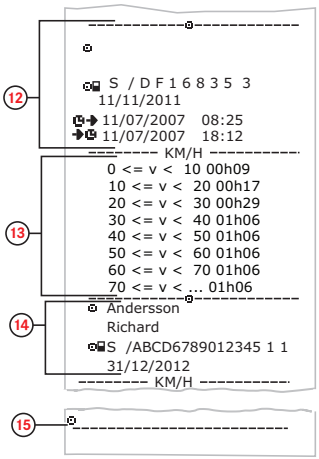

- 1. Datum en tijd.
- 2. Soort afdruk. (rijsnelheid).
- 3. Achternaam van kaarthouder.
- 4. Voornaam van kaarthouder.
- 5. Kaart- en landidentificatienummer.
- 6. Verloopdatum van bestuurderskaart.
- 7. Voertuigidentificatie. VIN, registrerende lidstaat en VRN.
- 8. Informatie over vorige bestuurder (in chronologische volgorde).
- 9. Begindatum en -tijd vorige bestuurder.
- 10. Einddatum en -tijd vorige bestuurder.
- 11. Snelheidsbereik en duur.
- 12. Informatie over vorige bestuurder (in chronologische volgorde).
- 13. Snelheidsbereik en duur.
- 14. Informatie laatste bestuurderskaart.
- 15. Handtekening van bestuurder.

## Motortoerental (tpm)

Deze afdruk vermeldt het motortoerental van het voertuig in toerentalbereiken in chronologische volgorde voor elke bestuurder.

Het display toont het volgende (op de tweede regel):

#### motortoerental

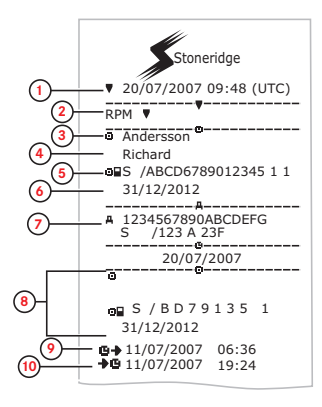

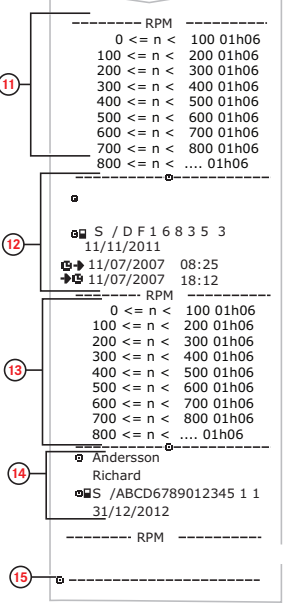

- 1. Datum en tijd.
- 2. Soort afdruk. (motortoerental).
- 3. Achternaam van kaarthouder.
- 4. Voornaam van kaarthouder.
- 5. Kaart- en landidentificatienummer.
- 6. Verloopdatum van bestuurderskaart.
- 7. Voertuigidentificatie. VIN, registrerende lidstaat en VRN.
- 8. Informatie over vorige bestuurder (in chronologische volgorde).
- 9. Begindatum en -tijd vorige bestuurder.
- 10. Einddatum en -tijd vorige bestuurder.
- 11. Toerentalbereik van motor en duur.
- 12. Informatie over vorige bestuurder (in chronologische volgorde).
- 13. Toerentalbereik van motor en duur.
- 14. Informatie laatste bestuurderskaart.
- 15. Handtekening van bestuurder.

## Status D1/D2

Deze afdruk vermeldt de wijzigingen in de status van de stekkers achter (D1 en D2). De uitvoer van de stekkers is bedrijfsspecifiek.

Het display toont het volgende (op de tweede regel):

status D1/D2

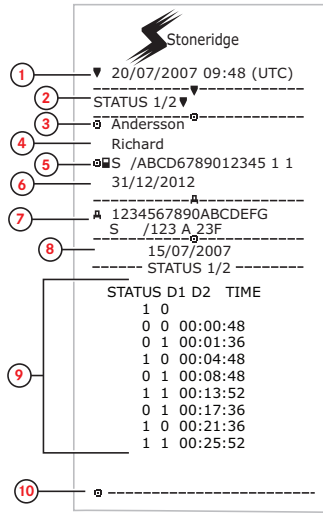

- 1. Datum en tijd.
- 2. Soort afdruk. (Status D1/D2).
- 3. Achternaam van kaarthouder.
- 4. Voornaam van kaarthouder.
- 5. Kaart- en landidentificatienummer.
- 6. Verloopdatum van bestuurderskaart.
- 7. Voertuigidentificatie. VIN, registrerende lidstaat en VRN.
- 8. Geselecteerde datum van afdruk.
- 9. Wijzigingen in status voor de stekkers en tijdstempel.
- 10. Handtekening van bestuurder.

## Blad voor handmatige invoer

Dit is een afdrukvel voor het handmatig noteren van gegevens.

Het display toont het volgende (op de tweede regel):

handm. inv.blad

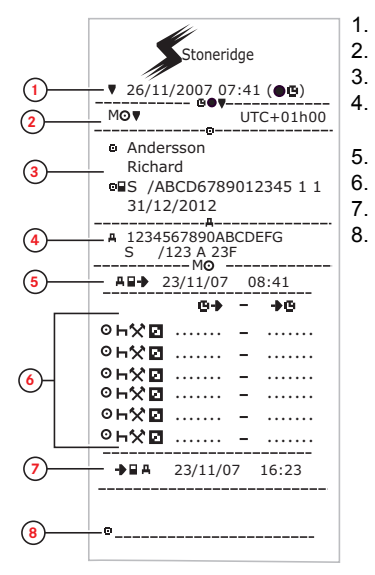

- Datum en tijd (lokale tijd).
- 2. Soort afdruk (handmatige invoer).
- 3. Naam van kaarthouder en identificatienummer.

4. Voertuigidentificatie. VIN, registrerende lidstaat en VRN.

- 5. Tijd van uitnemen van kaart.
  - Handmatige invoer met duur.
- 7. Tijd van plaatsen van kaart.
- 8. Handtekening van bestuurder.

## **Gegevens en specificaties**

## Berekeningen en beperkingen van DDS

DDS geeft de *best mogelijke* berekening om bestuurders en wagenparkeigenaars te helpen bij de naleving van Verordening (EG) 561/2006. Stoneridge kan niet aansprakelijk worden gesteld voor fouten of tekortkomingen in deze functie.

DDS houdt bij zijn interne berekeningen over het algemeen rekening met de volgende elementen:

- Activiteitsgegevens op bestuurderskaart.
- Algemene voorschriften van Verordening (EG) 561/2006 m.b.t. rijtijden, pauzes, rusttijden en kalenderweken.
- Vereisten van de werktijdrichtlijn 2002/15/EG.
- Omvat de berekening van de rijtijd bij overtocht met veerboot/trein.
- Tijd van interne klok van VU, in de UTC-tijdzone.

De door DDS gepresenteerde gegevens kunnen soms verschillen van wat in de regelgeving vermeld staat of hoe deze door sommige controleurs kan worden geïnterpreteerd, vooral in (maar niet beperkt tot) enkele bijzondere gevallen:

- Rijperiodes geregistreerd met zowel analoge als digitale tachografen, met nieuwe bestuurderskaarten of zonder bestuurderskaarten, waardoor relevante gegevens kunnen ontbreken op de bestuurderskaart.
- Zeer frequente activiteitsveranderingen.
- Slecht werkende bestuurderskaart.
- Sommige toepassingen van "buiten bereik" of bijzondere omstandigheden.
- Rijden in AETR-landen buiten de EU.
- Internationale busreizen waarvoor de 12-dagenregeling geldt.
- Andere uitzonderingen waarop Verordening (EG) 561/2006 niet van toepassing is.
- Gebruik van wekelijkse compensatierust.
- Bepaalde combinaties van verkorte en regelmatige wekelijkse rusttijden die in

verschillende kalenderweken beginnen en eindigen.

- Optioneel gebruik van de activiteit BESCHIKBAARHEID voor pauzes.
- Grote afwijkingen in tijdaanpassing tussen voertuigmodules waarin de bestuurderskaart is geplaatst.
- Meervoudige bemanning, wanneer bestuurders hun dagelijkse werkperiodes op verschillende tijdstippen hebben aangevat.

#### DDS in detail

Deze tabel geeft aan wat wel en niet onder DDS valt.

| Туре                                                                                 | Ondersteund<br>JA/NEE |
|--------------------------------------------------------------------------------------|-----------------------|
| Dagelijkse rijtijd 4,5 + 4,5u                                                        | JA                    |
| Verlengde rijtijd 10u                                                                | JA                    |
| Aantal verlengde rijtijden gedu-<br>rende een periode van 2<br>weken                 | · JA                  |
| Dagelijkse pauze 45 min.                                                             | JA                    |
| Gesplitste pauze 15-30 min.                                                          | JA                    |
| Dagelijkse rust 11u                                                                  | JA                    |
| Verkorte dagelijkse rust 9u                                                          | JA                    |
| Gesplitste dagelijkse rust 3+9u                                                      | JA                    |
| Aantal verkorte dagelijkse rust-<br>tijden sinds laatste wekelijkse<br>rust (max. 3) | JA                    |
| Max. interval tussen dagelijkse<br>rusttijden (24u bij één bestuur-<br>der)          | JA                    |
| Wekelijkse rijtijd 56u                                                               | JA                    |
| 2-wekelijkse rijtijd 90u                                                             | JA                    |
| Wekelijkse rust 56u                                                                  | JA                    |
| Verkorte wekelijkse rust 24u                                                         | JA                    |
| Max. interval (144u sinds einde)                                                     | JA                    |

| Toewijzing aan één week                                                                                   | JA  |
|----------------------------------------------------------------------------------------------------|-----|
| Meervoudige bemanning                                                                                     | JA  |
| Regelmatige/verkorte rust-<br>tijden in periode van twee<br>weken (1+1)                                   | JA  |
| 12-dagenregeling voor inter-<br>nationale busreizen.                                                      | NEE |
| Wekelijkse compensatierust.                                                                               | NEE |
| Werktijdrichtlijn.                                                                                        | JA  |
| Onderbrekingen van dage-<br>lijkse rust voor veerboot/trein,<br>bv. veerboot of trein op- of afrij<br>den | JA  |
| Specifieke AETR-regels                                                                                    | NEE |

#### Let op!

Alle berekeningen zijn gebaseerd op vaste weken in UTC-tijd, niet op weken in lokale tijd.

#### Certificering en goedkeuring

De tachograaf is goedgekeurd voor gebruik in de Europese Unie en gecertificeerd op ITSEC "level E3 high" conform EU-wetgeving.

Typegoedkeuringsnummer: e5-0002.

#### Vermijd hoogspanning

Onderbreek de voeding van de tachograaf als u verwacht dat het voertuig een aantal keren met hulpstartkabels moet worden gestart.

Raadpleeg de gebruiksaanwijzing van het voertuig voor meer informatie over het onderbreken van de voeding van de tachograaf.

Na het onderbreken van de voeding moet de tachograaf wellicht opnieuw worden gekalibreerd.

#### Let op!

Hoogspanning kan blijvende schade aan de tachograaf toebrengen en storingen in de elektronische componenten van de tachograaf veroorzaken. Bij schade aan de tachograaf als gevolg hiervan wordt de garantie nietig.

#### Gegevens opgeslagen in de Tachograaf

De tachograaf registreert diverse gegevens en slaat deze op:

- Gegevens van bestuurderskaart, behalve rijbewijsgegevens.
- Waarschuwingen en defecten met betrekking tot de tachograaf en de bestuurders-, bedrijfs- en werkplaatskaarten.
- Voertuiginformatie, dagtellergegevens en gedetailleerde snelheid gedurende 24 uur.
- Manipuleren van de tachograaf.
- De rijsnelheid wordt voortdurend opgeslagen.

#### Let op!

Langer dan een minuut te hard rijden wordt in de tachograaf opgeslagen.

#### Gegevens over plaatsen en uitnemen

Voor elke bestuurderskaart opgeslagen gegevens:

- Achternaam en voornaam van kaarthouder.
- Bestuurderskaartnummer, uitgevende lidstaat van kaart en verloopdatum van de kaart.
- Datum en tijd bij plaatsen en uitnemen van de bestuurderskaart.
- Kilometrage op voertuigdagteller bij plaatsen en uitnemen van de bestuurderskaart.
- Het voertuigregistratienummer en de registrerende lidstaat van het voertuig.
- Tijd van uitnemen van kaart uit het laatste voertuig waarin de bestuurderskaart was geplaatst.
- In welke lade de bestuurderskaart wordt geplaatst.
- Aangeven of er activiteiten handmatig zijn ingevoerd.

• Taalkeuze van tachograaf van bestuurder.

#### Gegevens bestuurdersactiviteiten

Voor elke dag en wijziging van bestuurdersactiviteit opgeslagen gegevens:

- Rijstatus: een of meerdere bestuurders.
- Gebruikte kaartlade op de tachograaf.
- Kaart wel of niet geplaatst bij het veranderen van de activiteit.
- Activiteit bestuurder.
- Datum en tijd van wijzigen activiteit.

#### Andere gegevens

Andere op de tachograaf opgeslagen gegevens:

- Gedetailleerde rijsnelheid.
- Snelheidsoverschrijding door het voertuig van minstens 1 minuut.
- Bedrijfs- en werkplaatsvoorvallen

# Op de kaart opgeslagen gegevens

De bestuurderskaart is uniek voor elke bestuurder en identificeert de kaarthouder. Daarnaast slaat de kaart diverse gegevens op:

- Rijtijd, activiteiten en afstand.
- Rijbewijsgegevens.
- Sommige waarschuwingen en storingen.
- Voertuigregistratienummer (VRN) voor door de kaarthouder gebruikte voertuigen.
- Controles door autoriteiten.

Gegevens worden automatisch op de bestuurderskaart opgeslagen wanneer dit nodig is. Wanneer een bijrijder aanwezig is, worden gegevens voor zowel de bestuurder als de bijrijder op hun respectieve kaarten opgeslagen.

#### Let op!

Normaliter kan de bestuurderskaart gegevens opslaan van minstens 28 dagen. Daarna worden oude gegevens bij het opslaan van nieuwe gegevens overschreven.

#### Gegevens over plaatsen en uitnemen

Voor elke dag en voertuig opgeslagen gegevens:

- Datum en tijd van de eerste keer plaatsen en de laatste keer uitnemen van de bestuurderskaart.
- Kilometrage op voertuigdagteller bij de eerste keer plaatsen en de laatste keer uitnemen van de bestuurderskaart.
- Het voertuigregistratienummer en de registrerende lidstaat van het voertuig.

#### Gegevens bestuurdersactiviteiten

Voor elke dag en wijziging van bestuurdersactiviteit opgeslagen gegevens:

- Datum en dagelijkse presentieteller.
- De in totaal door de houder van de bestuurderskaart afgelegde afstand.
- De rijstatus om middernacht of bij het plaatsen van de kaart, een of meerdere bestuurders.

- Registratie van elke verandering van bestuurdersactiviteit.
- Rijstatus: bestuurder of bijrijder.
- Gebruikte kaartlade op de tachograaf.
- Kaart wel of niet geplaatst bij het veranderen van de activiteit.
- Activiteit bestuurder.
- Datum en tijd van wijzigen activiteit.

#### Elektromagnetische compatibiliteit

De tachograaf voldoet aan de vereisten van UNECE-regeling nummer 10, revisie 03, goedkeuringsnummer 03126, met betrekking tot elektromagnetische compatibiliteit.

#### **Tachograaf Versie**

Digitale Tachograaf SE5000 Rev 7.5.

#### Bedrijfstemperatuur

-25°℃ tot +70°C

Versie voor gevaarlijke stoffen conform ADR:  $-25^{\circ}$ C tot  $+65^{\circ}$ C.

## ADR-Tachograaf

#### Voertuigen met gevaarlijke stoffen

De ADR-versie van de tachograaf is goedgekeurd voor gebruik in voertuigen met gevaarlijke stoffen. Het verschil met de standaardtachograaf is dat deze een explosiebeveiliging heeft en conform EU-Richtlijn 94/9/EG gecertificeerd is.

TÜV (Technischer Überwachungs Verein)-testcertificaatnummer: ATEX 2507 X, met bijbehorende aanvullingen.

#### Let op!

De ADR-tachograaf is uitsluitend tegen explosie beveiligd als het voertuig stilstaat en de accu-isolatieschakelaar open staat.

#### De ADR-Tachograaf

Bij de ADR-Tachograaf worden sommige functies bij het uitschakelen van het contact meteen gedeactiveerd:

- Kaartlades kunnen niet worden uitgeworpen.
- Afdrukken zijn niet mogelijk.

• Achtergrondverlichting voor knoppen en display wordt uitgeschakeld.

#### Let op!

De ADR-Tachograaf schakelt meteen na het uitschakelen van het contact over op de energiespaarstand.

Om de ADR-Tachograaf ten volle te kunnen benutten moet de contactsleutel, afhankelijk van de voertuigfabrikant, in de stand Sleutel aan of Contact aan staan.

#### Uiterlijke verschillen

Een standaardTachograaf en een ADR-Tachograaf vertonen de volgende uiterlijke verschillen:

- 1. **Ex**-symbool op de voorkant van de Tachograaf
- 2. ADR-classificatie
- 3. TÜV-testcertificaatnummer

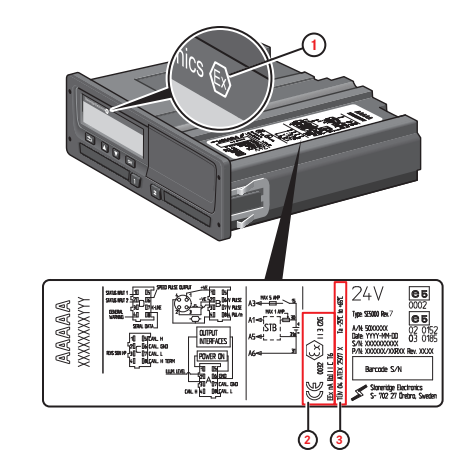

## **Contact met Stoneridge**

Wij moedigen u van harte aan uw eventuele vragen of suggesties m.b.t. de Tachograaf en de gebruiksaanwijzing aan een van onze vestigingen zoals onderstaand vermeld te richten.

#### Verenigd Koninkrijk

Stoneridge Electronics Ltd Charles Bowman Avenue Claverhouse Industrial Park Dundee DD4 9UB, Schotland VK

Telefoon: +44 (0)1382 866 400 Fax: +44 (0)1382 866 401 E-mail: amsales@stoneridge.com

#### Frankrijk

Stoneridge Electronics France Z.I St. Etienne F-64100 Bayonne Frankrijk

Telefoon: +33 (0)5 59 50 80 40 Fax: +33 (0)5 59 50 80 41 E-mail: france.amsales@stoneridge.com

#### Duitsland

Stoneridge Aftermarket GmbH Talweg 8 D-75417 Mühlacker-Lomersheim Duitsland

Telefoon: +49 7041 9695-10 Fax: +49 (0)7041 9695-55 E-mail: infode@stoneridge.com

#### Italië

Stoneridge Electronics s.r.l. Viale Caduti nella Guerra di Liberazione, 568 00128 Rome Italië

Telefoon: +39 06 50 78 07 87 Fax: +39 06 50 89 001 E-mail: italy.amsales@stoneridge.com

#### Nederland

C.A.S.U. - Utrecht b.v. Ravenswade 118 NL-3439 LD Nieuwegein Nederland Telefoon: +31 (0)30 288 44 70 Fax: +31 (0)30 289 87 92 E-mail: info@casuutrecht.nl

#### Spanje

Stoneridge Electronics España Avda. Severo Ochoa 38 Pol. Ind. Casa Blanca 28108 Alcobendas Madrid Spanje

Telefoon: +34 91 662 32 22 Fax: +34 91 662 32 26 E-mail: spain.amsales@stoneridge.com

#### Zweden

Stoneridge Nordic AB Gårdsfogdevägen 18 A SE-168 66 Stockholm Zweden

Telefoon: +46 (0)8 154400 Fax: +46 (0)8 154403 E-mail: info@stoneridgenordic.se

## Index

## Α

| Activiteit1          | 4,20 |
|----------------------|------|
| ADR                  |      |
| ADR-tachograafversie | 93   |
| Speciale functies    | 93   |
| TÜV-certificaat      | 93   |
| Afdruk               | 35   |
| Afdrukmenu           | 74   |

## В

| Beginland, zie Plaatsen          | 19 |
|----------------------------------|----|
| Beschikbaar14,2                  | 20 |
| Bestuurdersweergave, zie Display | 8  |
| Bewegingssensor (sensor          | 9  |

#### С

| Certificering            | 89 |
|--------------------------|----|
| Contact met Stoneridge1, | 94 |
| Controlehandleiding      | 2  |

## D

| Berekeningen en beper-        |      |
|-------------------------------|------|
| kingen van DDS                | . 88 |
| DDS-presentatie AAN/UIT       | .31  |
| DDS in detail                 | 89   |
| DDS (Driver Decition Support) | .49  |
| Display                       | . 32 |
| Display omkeren               | . 33 |
|                               |      |

## Ε

| Energiespaarstand | .34 |
|-------------------|-----|
| G                 |     |
| Goedkeuring       | 89  |

#### Н

Handmatige invoer .....14, 20

#### L

Bestuurder ......31

## Κ

| 8 |
|---|
|   |
| 8 |
| 8 |
| 9 |
| 9 |
| 9 |
| 9 |
|   |
| 8 |
|   |

#### Μ

Menu's .....14

#### Ν

Niet-verantwoorde tijd ..... 20

#### Index

## Ρ

| Papier     |  |
|------------|--|
| Plaatsen19 |  |
| Printer    |  |

## R

| Rijden 14, 16 | 3 |
|---------------|---|
| Rust14, 20    | ) |

## S

| Sensor |  |  |  |  | 9 |
|--------|--|--|--|--|---|
|--------|--|--|--|--|---|

## Т

| Taal       | .31  |
|------------|------|
| Tachograaf | . 8  |
| Tijd       | . 32 |
|            |      |

#### V

| Veiligheid                      | 1  |
|---------------------------------|----|
| Voertuigmodule (tachograaf      | 8  |
| VRN (voertuigregistratienummer) | 33 |

## W

| Werken                                      |
|---------------------------------------------|
| Werkplaatshandleiding 2                     |
| Wijzigen                                    |
| Activiteit bij stilstand14                  |
| pretrans22                                  |
| Taal                                        |
| tijd32                                      |
| WTD                                         |
| WTD-instell51<br>WTD-presentatie AAN/UIT 48 |

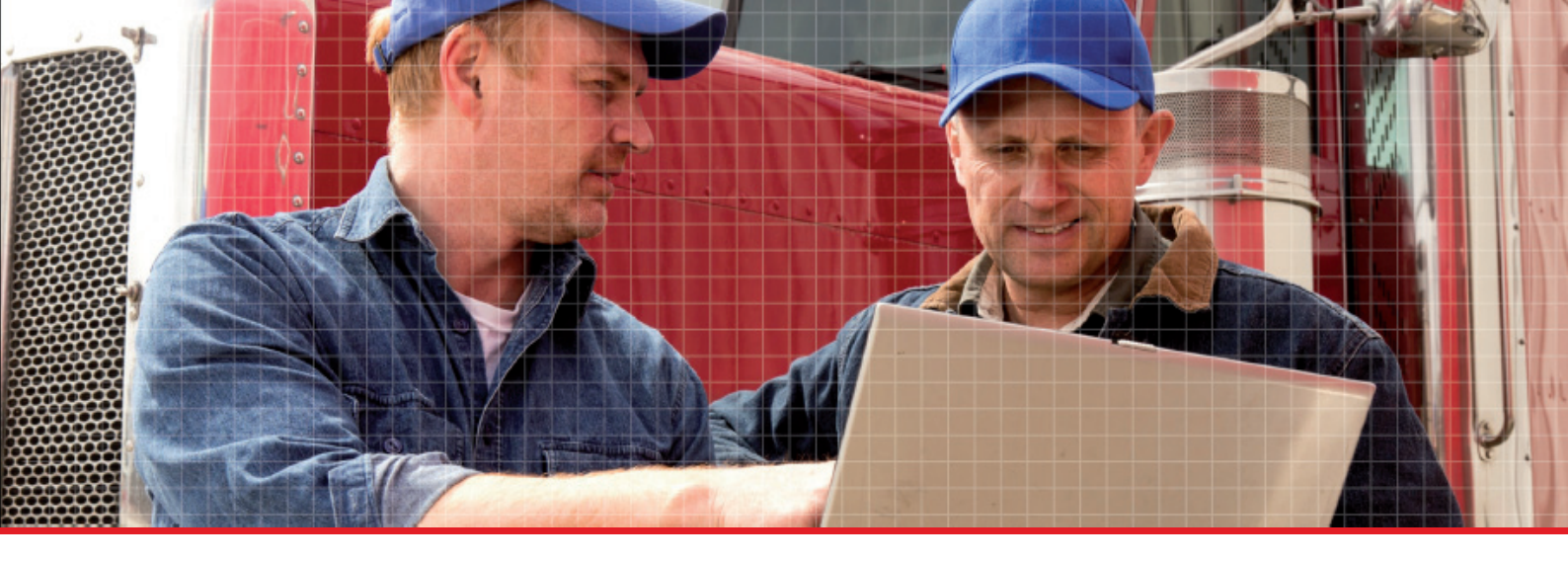

Stoneridge Electronics Ltd

Charles Bowman Avenue Claverhouse Industrial Park Dundee DD4 9UB, Scotland

Tel: +44 (0)1382 866 400 Fax: +44 (0)1382 866 401 E-mail: amsales@stoneridge.com

www.stoneridgeelectronics.com

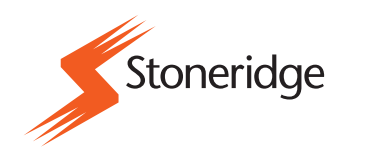